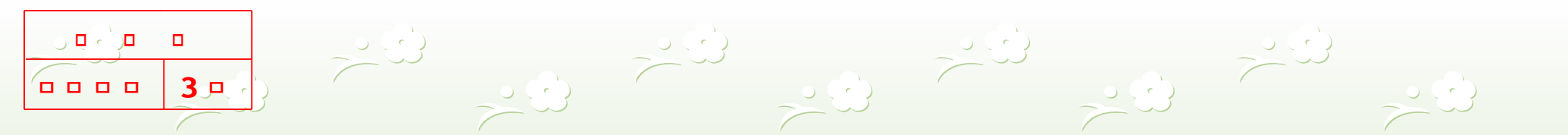

# Pebble 2032BW/GW, 2232BW/GW Training Manual

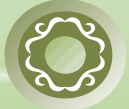

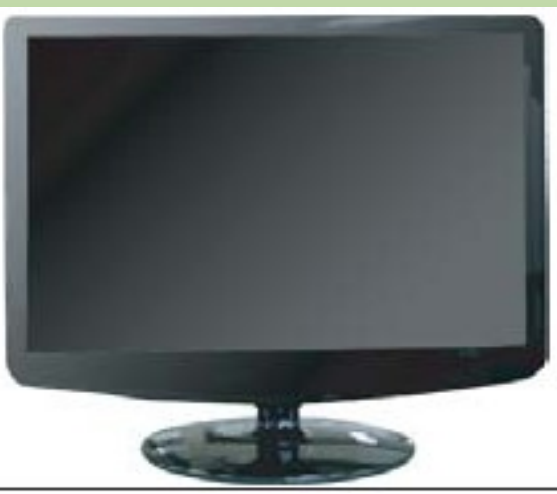

Development 3 Group Development 6 (VD) Lab

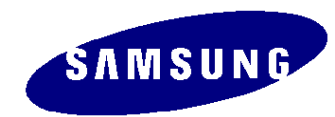

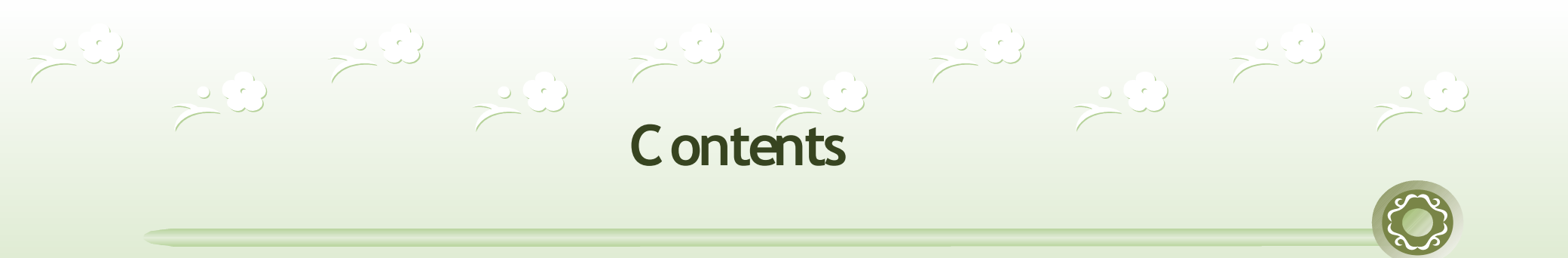

- Product Overview
- Circuit Description
- Assembly and Disassembly
- Troubleshooting
- How to Execute MCU Code

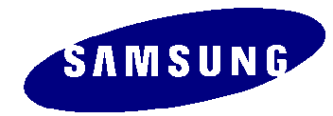

# 1. Product Overview (Product Features)

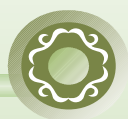

#### \*. Feature

Scaler + MCOM inside + Dual signal (SE657MRH scaler)

▶ Power Consumption : 45₩(2032), 50₩(2232)

DPMS : under 1 W

▶Glare Panel (2032GW, 2232GW) Non Glare (2032BW, 2232BW)

Response Time : 2ms

Dynamic Contrast Typ.3000:1

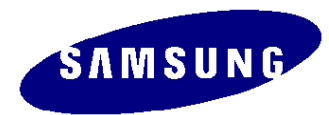

### 1. Product Overview (Product Specification)

|                               | Key Specification                 |                                   |  |
|-------------------------------|-----------------------------------|-----------------------------------|--|
| Model                         | 2032BW 2032GW                     | 2232BW 2232GW                     |  |
| Si ze                         | 20" wi de                         | 22" wi de                         |  |
| Resol ut i on                 | 1680* 1050@60Hz                   | 1680* 1050@60Hz                   |  |
| Col or s                      | 16.7M                             | 16. 7M                            |  |
| Br i ght nes s                | 300cd/ m²                         | 300cd/ m²                         |  |
| Contrast Ratio                | 1000: 1<br>DCR ON Typ. 3000: 1    | 1000: 1<br>DCR ON Typ. 3000: 1    |  |
| Supported<br>Resolutions      | VGA ~ WSXGA+                      | VGA ~ WSXGA+                      |  |
| Horizontal<br>Synchronization | 30~81kHz                          | 30~81kHz                          |  |
| Sync Type                     | Sep. / Comp. / SOG                | Sep. / Comp. / SOG                |  |
| Vertical<br>Frequency         | 56~75Hz                           | 56~75Hz                           |  |
| Viewing Angle                 | 160°/ 160° (CR>10)                | 160°/ 160° (CR>10)                |  |
| Response Time                 | 2ms(GtoG)                         | 2ms(GtoG)                         |  |
| Signal Input                  | Analog / DVI<br>Digital with HDCP | Analog / DVI<br>Digital with HDCP |  |
| Power<br>Consumption          | 45Watt(Max)                       | 50Watt(Max)                       |  |
| Size(WO stand)                | 476* 344* 70( W* H* D)            | 517* 372* 70( W* H* D)            |  |
| Panel                         | 2032BW : CPT, AU<br>2032GW : CPT  | 2232BW : AU, CMO<br>223GW : AU    |  |

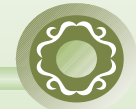

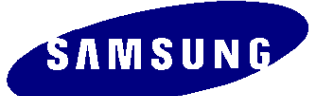

# 1. Product Overview (Product Specification)

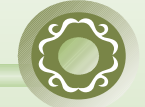

| Key Specification |                        |                                                                                                    |
|-------------------|------------------------|----------------------------------------------------------------------------------------------------|
| Function          | <b>Detail Function</b> | Description                                                                                                    |
|                   | Off                    | Magic Color Off                                                                                                    |
| Magic color       | Demo                   | Used for shop demos.<br>The left one is for Magic Color On. The right one is for Magic Color Off.                         |
| Ū                 | Full                   | Presents more abundant colors by expanding the three color tones of R, G and B.                                           |
|                   | Intelligent            | Expands all R/G/B colors except for skin tones.                                                                           |
|                   | Custom                 | Factory defaults                                                                                                    |
|                   | Text                   | The brightness setting for text editing (100 to 160 cd/m2)                                                                |
|                   | Internet               | The brightness setting for Internet use (140 to 200 cd/m2)                                                                |
| Mania Drinké      | Game                   | The brightness setting for playing Internet games (Stronger than 225 cd/m2)                                               |
| Magic Bright      | Sports                 | The brightness and color temperature settings for watching sports programs (Stronger than 180 cd/m2, 8000K)               |
|                   | Movie                  | The brightness and color temperature settings for watching movies (Stronger than 200 cd/m2, 6500K)                        |
|                   | Dynamic Contrast       | Dynamic Contrast is to automatically detect distribution of inputted visual signal and adjust to create optimum contrast. |
|                   | Cool                   | The blue tone from the R/G/B colors is emphasized (9300K)                                                                 |
|                   | Normal                 | Natural state. There is no artificial adjustment to the R/G/B colors                                                      |
| Color Tone        | Warm                   | The red tone from the R/G/B colors is emphasized (6500K)                                                                  |
|                   | Custom                 | The user-defined state of the R/G/B Color Control is saved                                                                |

# 1. Product Overview (Product Specification)

|           | Key Specification |                                                                                                    |  |  |
|-----------|-------------------|----------------------------------------------------------------------------------------------------|--|--|
| Function  | Detail Function   | Description                                                                                                    |  |  |
| Gamma     | Mode 1            | The default gamma settings supported by the panel. (Gamma 2.2)                                                                            |  |  |
|           | Mode 2            | Adjusts the entire screen to look brighter using the Scaler (Gamma 2.0)                                                                   |  |  |
|           | Mode 3            | Adjusts the entire screen to look darker using the Scaler (Gamma 2.4)                                                                     |  |  |
| Sharpness | Sharpness         | Makes characters look smooth or clear when they appear overlapped or spread because the signals input from the PC have a lot of peakings. |  |  |
| RTA       | RTA               | A function that accelerates the response speed of the panel so as to provide a sharper and more natural video display.                    |  |  |

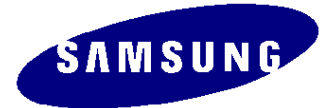

# 1. Product Overview (Magic Color)

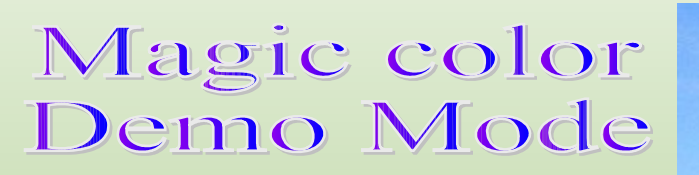

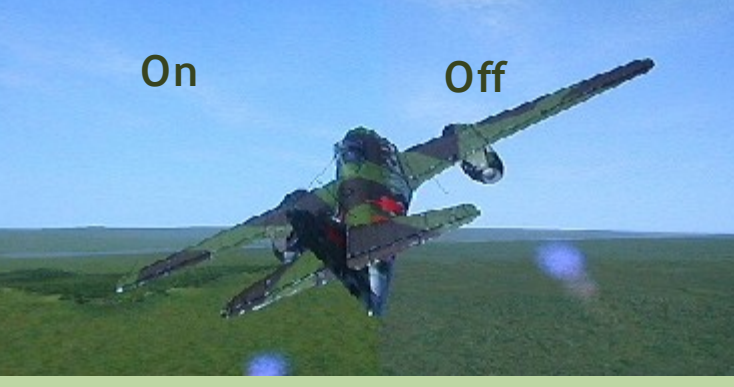

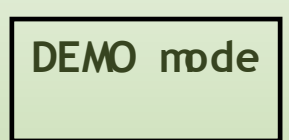

### Magic color Full Mode

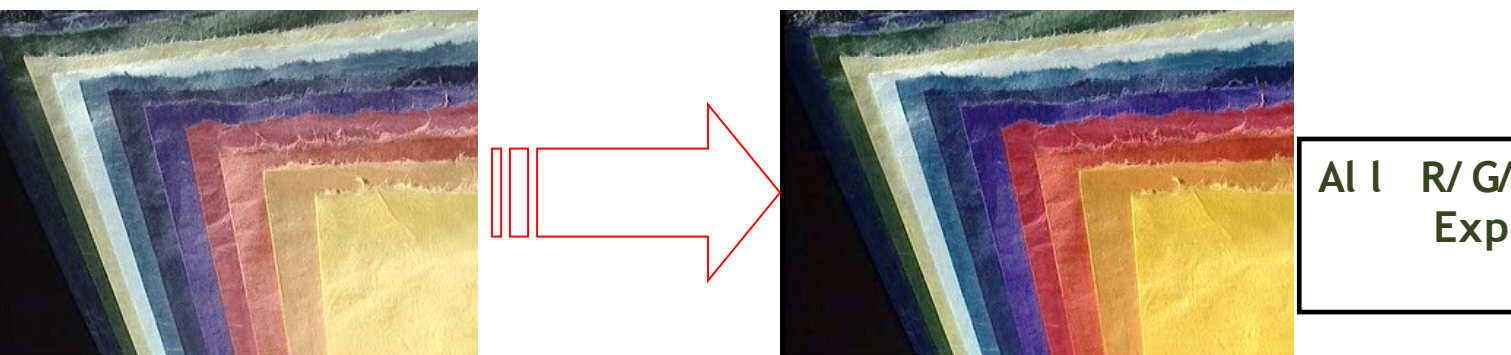

I R/G/B Colors Expanded

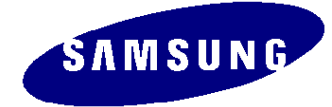

# 1. Product Overview (Magic Color)

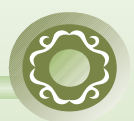

#### Magic color Intelligent Mode

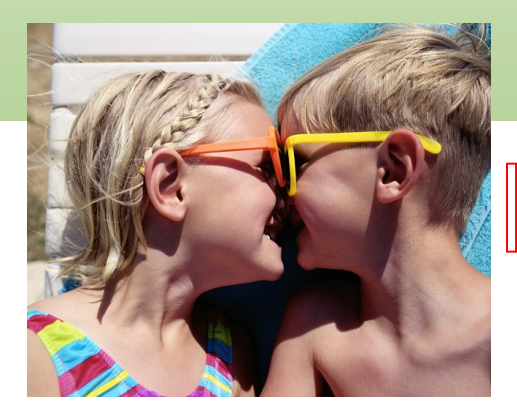

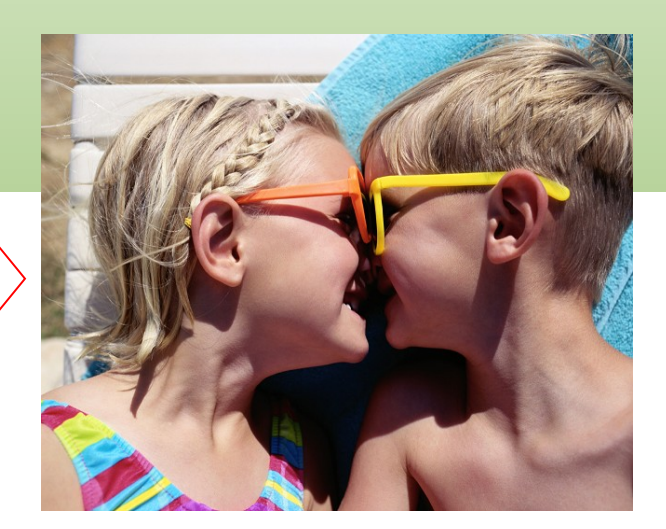

Except Skin Tone

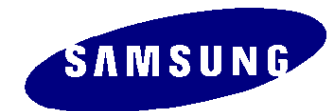

# 1. Product Overview (Connecting External Devices)

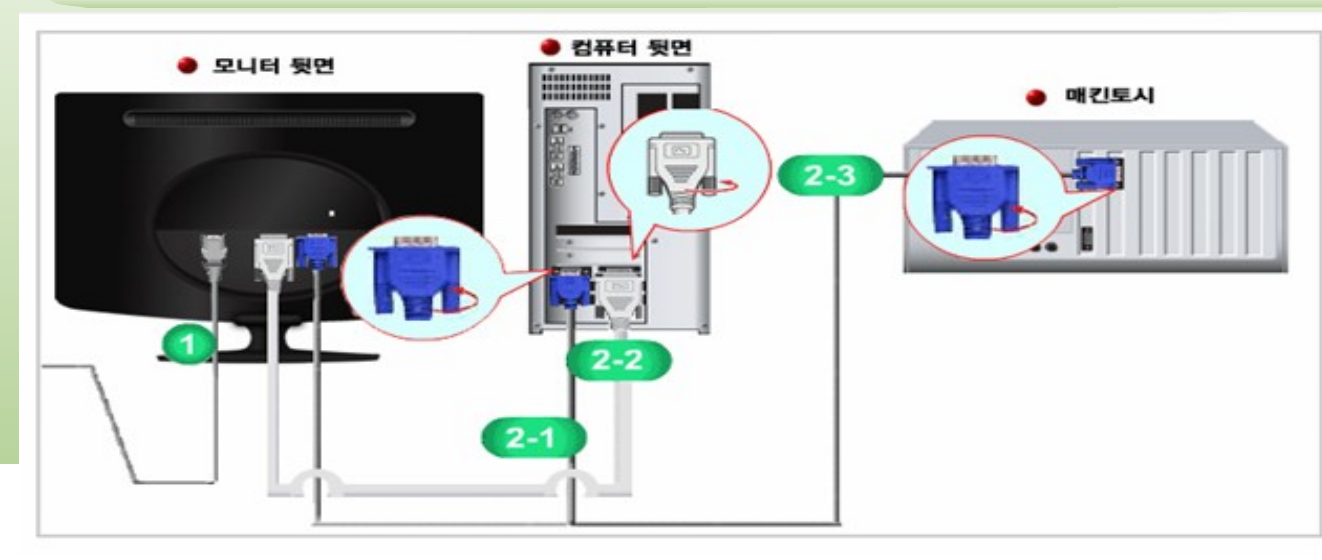

- 1. Connect the power cord for your monitor to the power port on the back of the monitor. Plug the power cord for the monitor into a nearby outlet.
- **2-1.** Using the D-sub (Analog) connector on the video card. Connect the signal cable to the 15-pin, D-sub connector on the back of your monitor.
- **2-2.** Using the DVI (Digital) connector on the video card. Connect the DVI Cable to the DVI Port on the back of your Monitor.

[RGB]

- **2-3.** Connected to a Macintosh. - Connect the monitor to the Macintosh computer using the D-sub connection cable.
- **2-4.** If you are using an old model Macintosh, connect the monitor and the Macintosh using a Macintosh adapter (sold separately).
- 3. If the monitor and the computer are connected, you can turn them on and use them .

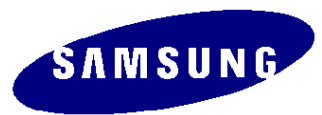

1. Product Overview (Connecting External Devices)

HDCP supported model

 The DVI (digital visual interface) delivers video images with very high resolution and essentially perfect quality

• You can enjoy digital contents with DVI interface (HDCP supported)

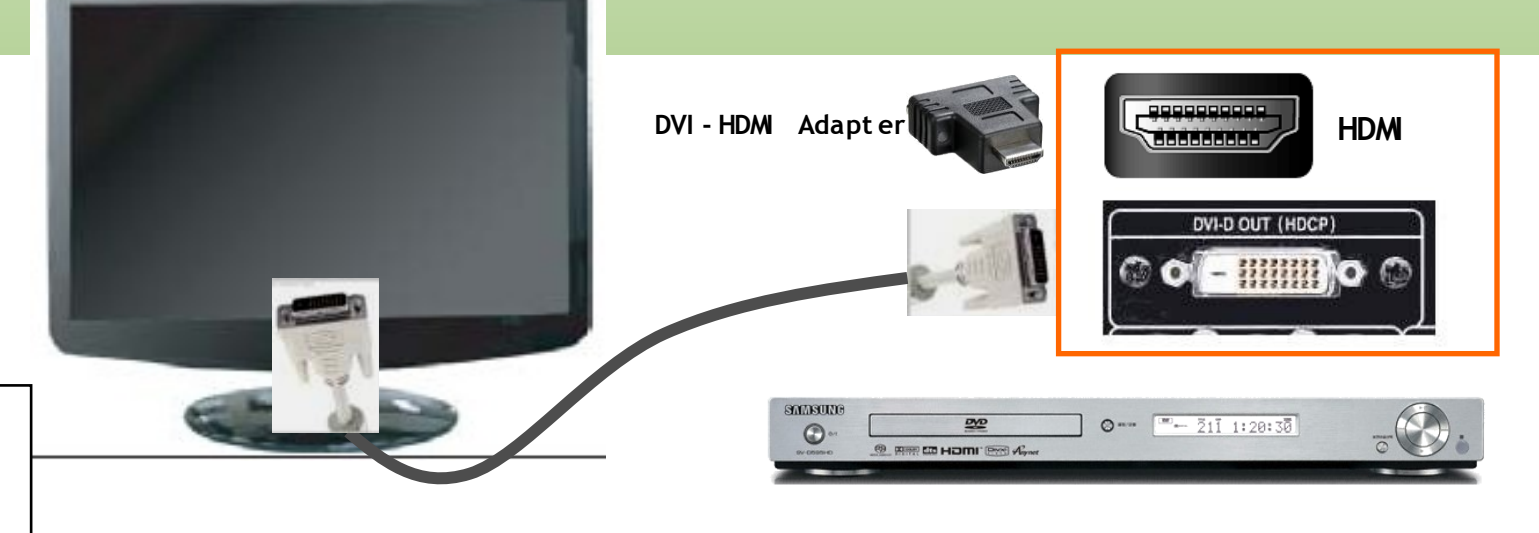

DVD Player with HDCP Contents

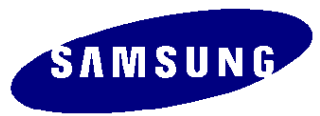

Support resolution

640 x 480p @50/60 720 x 480p @50/60 720 x 576p @50/60 1280 x 720p @50/60 1. Product Overview (Supported Display Modes)

|                   |                            |                         |                   | 2.5                 |
|-------------------|----------------------------|-------------------------|-------------------|---------------------|
| Display Mode      | Horizontal Frequency (kHz) | Vertical Frequency (Hz) | Pixel Clock (MHz) | Sync Polarity (H/V) |
| IBM, 640 x 350    | 31.469                     | 70.086                  | 25.175            | +/-                 |
| IBM, 640 x 480    | 31.469                     | 59.940                  | 25.175            | -/-                 |
| IBM, 720 x 400    | 31.469                     | 70.087                  | 28.322            | -/+                 |
| MAC, 640 x 480    | 35.000                     | 66.667                  | 30.240            | -/-                 |
| MAC, 832 x 624    | 49.726                     | 74.551                  | 57.284            | -/-                 |
| MAC, 1152 x 870   | 68.681                     | 75.062                  | 100.000           | -/-                 |
| VESA, 640 x 480   | 37.500                     | 75.000                  | 31.500            | -/-                 |
| VESA, 640 x 480   | 37.861                     | 72.809                  | 31.500            | -/-                 |
| VESA, 800 x 600   | 35.156                     | 56.250                  | 36.000            | -/-                 |
| VESA, 800 x 600   | 37.879                     | 60.317                  | 40.000            | +/+                 |
| VESA, 800 x 600   | 46.875                     | 75.000                  | 49.500            | +/+                 |
| VESA, 800 x 600   | 48.077                     | 72.188                  | 50.000            | +/+                 |
| VESA, 1024 x 768  | 48.363                     | 60.004                  | 65.000            | -/-                 |
| VESA, 1024 x 768  | 56.476                     | 70.069                  | 75.000            | -/-                 |
| VESA, 1024 x 768  | 60.023                     | 75.029                  | 78.750            | +/+                 |
| VESA, 1152 x 864  | 67.500                     | 75.000                  | 108.000           | +/+                 |
| VESA, 1280 x 1024 | 60.000                     | 60.000                  | 108.000           | +/+                 |
| VESA, 1280 x 1024 | 79.976                     | 75.025                  | 135.000           | +/+                 |
| VESA, 1680 x 1050 | 64.674                     | 59.883                  | 119.000           | +/-                 |
| VESA, 1680 x 1050 | 65.290                     | 59.954                  | 146.250           | <u> </u>            |

# 1. Product Overview (OSD Functions)

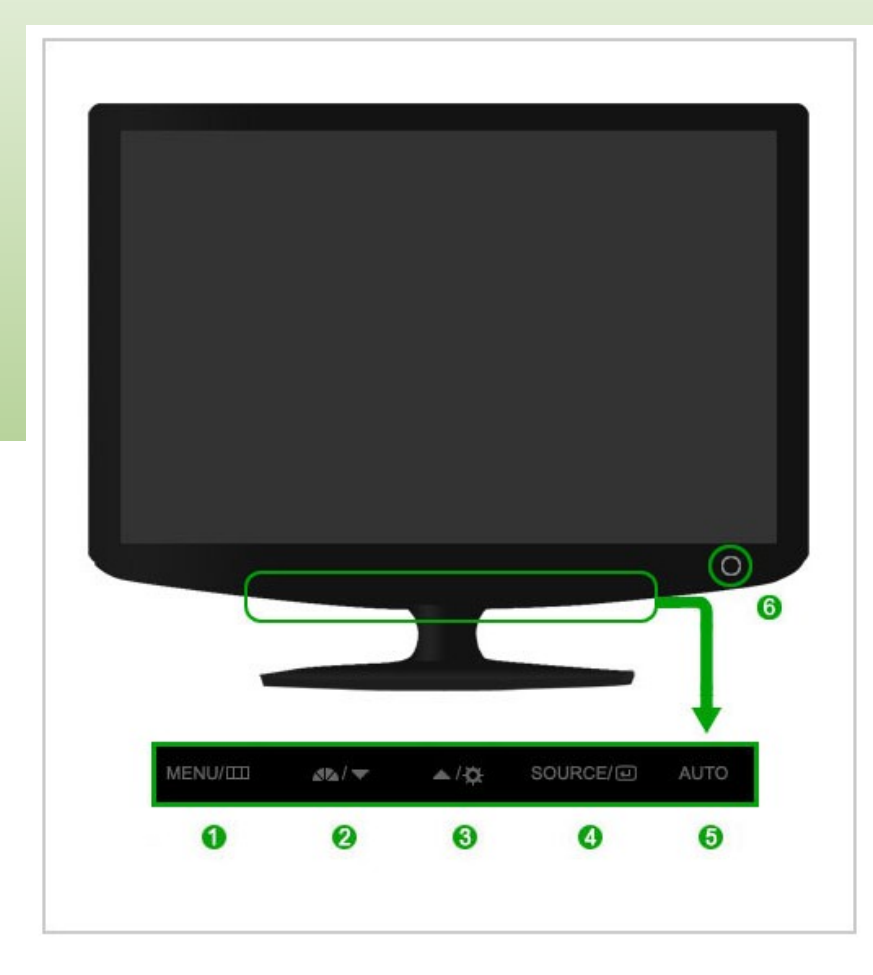

- 1. MENU
- 2. MagicBright<sup>™</sup> / Down
- 3. Brightness / Up Button
- 4. Enter / Source Button
- 5. Auto
- 6. Power Button

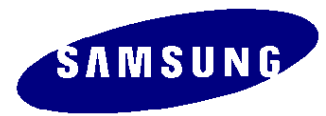

# 1. Product Overview (OSD Functions)

### OSD Details

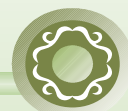

| 1 | MENU<br>Button[                | φ  | Opens the OS                                                                                   | D menu. Use this button to exit the OSD or go to the upper OSD menu.                                                                                                    |
|---|--------------------------------|----|------------------------------------------------------------------------------------------------|----------------------------------------------------------------------------------------------------|
| 2 | MagicBright<br>Button<br>[▲▲ ] | тм | Press this butto<br>MagicBright™is a<br>watching movies<br>dedicated butto<br>brightness and o | n to adjust MagicBright <sup>™</sup> .<br>a monitor that fits to various user environments such as editing documents, Internet use and<br>, etc. It has more than double the brightness and screen quality of existing monitors. The<br>ns on the front of the monitor allow users to easily implement six (6) different sets of<br>clearness settings that fit the environment. |
|   |                                | 1  | l) Custom                                                                                      | The Custom mode provides refined brightness and clearness levels.<br>However, it may not be comfortable on the eyes depending on the<br>user's preferences. In this case, adjust the brightness and clearness<br>using the menu.                                                                                                    |
|   |                                | 2) | Text                                                                                           | Text mode provides the same brightness level of general monitors                                                                                                    |
|   |                                | 3) | l nt er net                                                                                    | appropriate for text editing.<br>Internet mode provides enhanced brightness while maintaining a level of text readability<br>appropriate to the Internet environment where text and images are combined.                                                                                                    |
|   |                                | 4  | ) Game                                                                                         | Game mode provides a brightness level appropriate for playing games where there are a lot of graphics and fast screen switching.                                                                                                    |
|   |                                | 5) | Sports                                                                                         | Sports mode provides a brightness level appropriate for watching sports programs where there is a lot of movement.                                                                                                    |
|   |                                | 6  | ) Movie                                                                                        | Movie mode provides excellent brightness and cleanness levels for the entertainment (movies, DVD, TV, etc.) environment, at the same level as a TV.                                                                                                    |
|   |                                | 7) | Dynamic Co                                                                                     | ntrast Dynamic Contrast is to automatically detect distribution of inputted visual signal<br>and adjust to create optimum contrast. )                                                                                                    |

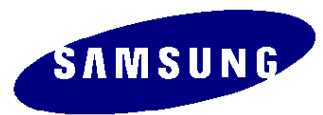

# 1. Product Overview (OSD Functions) OSD Det ails

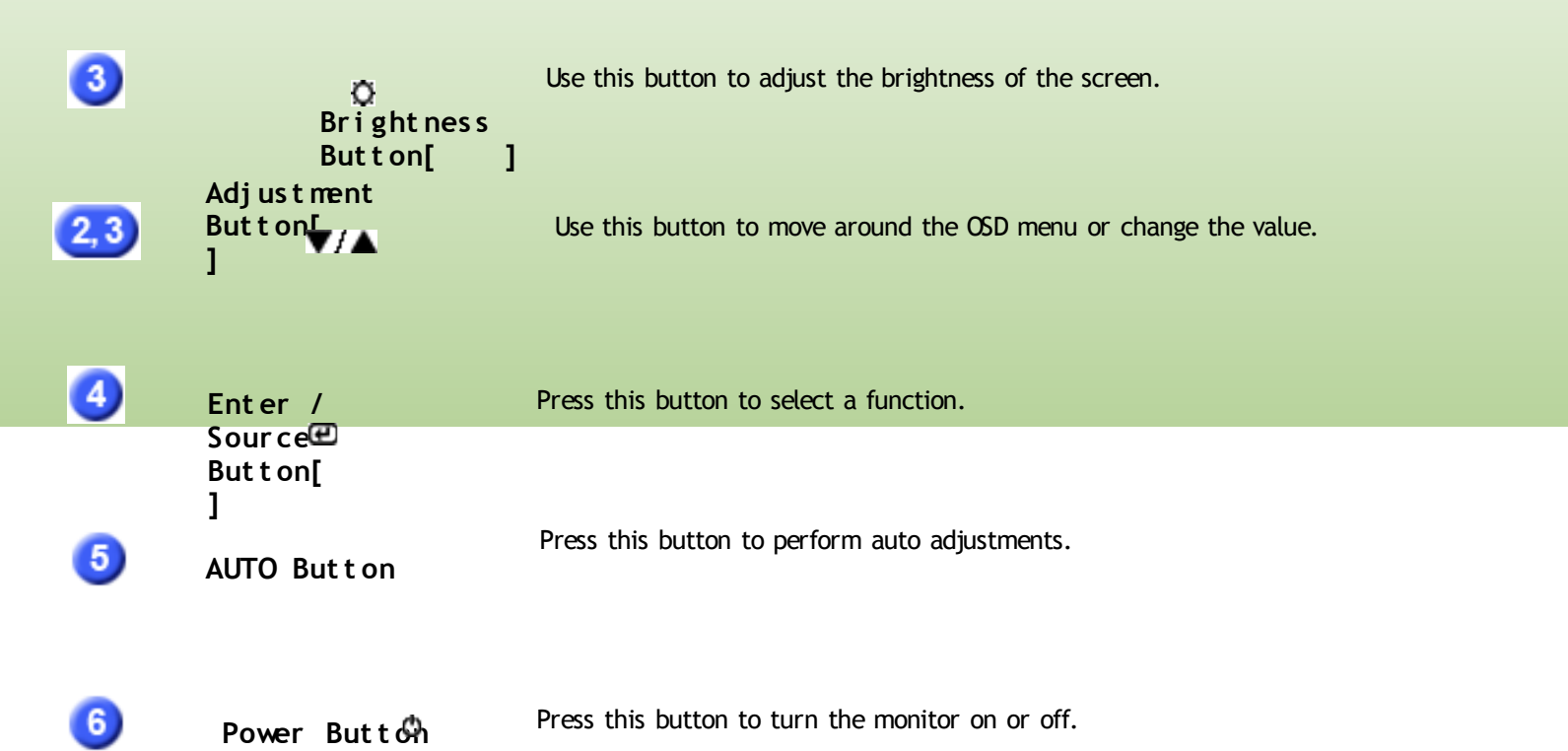

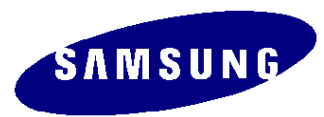

# 1. Product Overview (OSD Tree)

| (Picture)    | (Color)         | (Image)      | (OSD)          | (Set Up)      | (Information) | (Magic Bright) |
|--------------|-----------------|--------------|----------------|---------------|---------------|----------------|
| - Contrast   | -MagicColor     | - Coarse     | - Language     | - Auto Source | - Source      | - Custom       |
| - Brightness | .off            | - Fine       | - H Position   | - Image Reset | - Frequency   | - Text         |
|              | .Demo           | - Sharpness  | - V Position   | - Color Reset | - Resolution  | - Internet     |
|              | .Full           | - H-Position | - Transparency | RTA           |               | - Game         |
|              | .Intelligent    | - V-Position | - Display Time |               |               | - Sport        |
|              | .MagicZone      |              |                |               |               | - Movie        |
|              | - Color Tone    |              |                |               |               | Dynamic        |
|              | .Cool           |              |                |               |               | Contrast       |
|              | .Normal         |              |                |               |               |                |
|              | .Warm           |              |                |               |               |                |
|              | .Custom         |              |                |               |               |                |
|              | - Color Control |              |                |               |               |                |
|              | .Red            |              |                |               |               |                |
|              | .Green          |              |                |               |               |                |
|              | .Blue           |              |                |               |               |                |
|              | - Gamma         |              |                |               |               |                |
|              | .Mode1          |              |                |               |               |                |
|              | .Mode2          |              |                |               |               |                |
|              | .Mode3          |              |                |               |               |                |
|              |                 |              |                |               |               | S              |

# 1. Product Overview (OSD Hidden Key)

| Νο | Function                     | Operating method                                                                                                    |
|----|------------------------------|----------------------------------------------------------------------------------------------------|
| 1  | User Delete                  | Select Brightness from the menu, and then hold down the Enter<br>button for five (5) seconds while the menu is displayed.                                                 |
| 2  | Entering the<br>Service Menu | Set both the brightness and the contrast to '0' on the menu, and<br>then hold down the Enter button for five (5) seconds while the<br>menu is displayed.                  |
| 3  | Color Calibration            | Select OSD/Language English from the menu, and then hold<br>down the Enter button for five (5) seconds while the menu is<br>displayed. (The screen is in 16 gray colors.) |
| 4  | Menu Lock                    | Hold down the Menu button for five (5) seconds                                                                                                    |

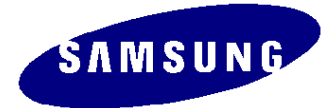

# 1. Product Overview (2032 Compatibility Evaluation Results)

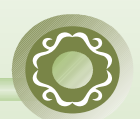

|    | rii ol ul    |                              |                     | Model      | Tester     |
|----|--------------|------------------------------|---------------------|------------|------------|
|    | 비적미          |                              |                     | LS22PEJ    | H.C.KIM    |
|    |              |                              |                     |            | Date       |
|    | 보존기한 : 1년    |                              |                     |            | 2007.04.27 |
|    |              |                              |                     |            |            |
|    | 제품사양         |                              |                     |            |            |
|    | Panel        | CM0 M220Z1-L03               |                     |            |            |
|    | Scaler       | Mstar SE758MRH               |                     |            |            |
|    | MCU          | Mstar SE758MRH               |                     |            |            |
|    | Code Version | M-PE22B0CDA-0805             |                     |            |            |
|    | 평가시료         |                              |                     |            |            |
| No | Chip Maker   | Card Name / Manufacturer     | Overall Test Result | Rei        | nark       |
| 1  |              | GeForce PCX 6600 / Leadtech  | PASS                |            |            |
| 2  | n∨idia       | GeForce PCX 7600 / EMTEK     | PASS                | <u> (6</u> |            |
| 3  |              | GeForce PCX 6200 / Absolute  | PASS                |            | -          |
| 4  | ATI          | Radeon Xpress 200/JooyunTech | PASS                | <i>8</i>   |            |
| 5  | AII          | Radeon X800 / Bytel          | PASS                |            |            |
| 6  | Matrox       | p650                         | PASS                | 10         |            |
| 7  | Intel        | i915G / IBM                  | PASS                | -          | _          |
| 8  | linter       | 1965G / DELL                 | PASS                | 8          | _          |

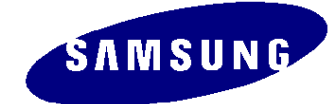

# 1. Product Overview (2232 Compatibility Evaluation Results)

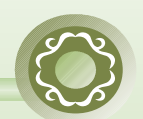

|    | rti ol ul    |                              |                     | Model      | Tester     |
|----|--------------|------------------------------|---------------------|------------|------------|
|    | 비적미          |                              |                     | LS22PEJ    | H.C.KIM    |
|    |              |                              |                     | Stage      | Date       |
|    | 보온기한 : 1년    |                              |                     | P۷         | 2007.04.27 |
|    |              |                              |                     |            |            |
|    | 제품사양         |                              |                     |            |            |
|    | Panel        | CM0 M220Z1-L03               |                     |            |            |
|    | Scaler       | Mstar SE758MRH               |                     |            |            |
|    | MCU          | Mstar SE758MRH               |                     |            |            |
|    | Code Version | M-PE22B0CDA-0805             |                     |            |            |
|    | 평가시료         |                              |                     |            |            |
| No | Chip Maker   | Card Name / Manufacturer     | Overall Test Result | Rei        | mark       |
| 1  |              | GeForce PCX 6600 / Leadtech  | PASS                |            | -          |
| 2  | nVidia       | GeForce PCX 7600 / EMTEK     | PASS                | <u>.</u>   |            |
| 3  |              | GeForce PCX 6200 / Absolute  | PASS                |            | -          |
| 4  | ATI          | Radeon Xpress 200/JooyunTech | PASS                | 6.         |            |
| 5  | <u></u>      | Radeon X800 / Bytel          | PASS                |            | _          |
| 6  | Matrox       | p650                         | PASS                | ().<br>(). |            |
| 7  | Intel        | i915G / IBM                  | PASS                |            | _          |
| 8  | line         | 1965G / DELL                 | PASS                | 8          | _          |

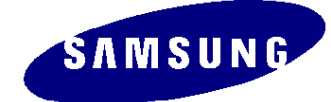

# 1. Product Overview (Specifications of Options)

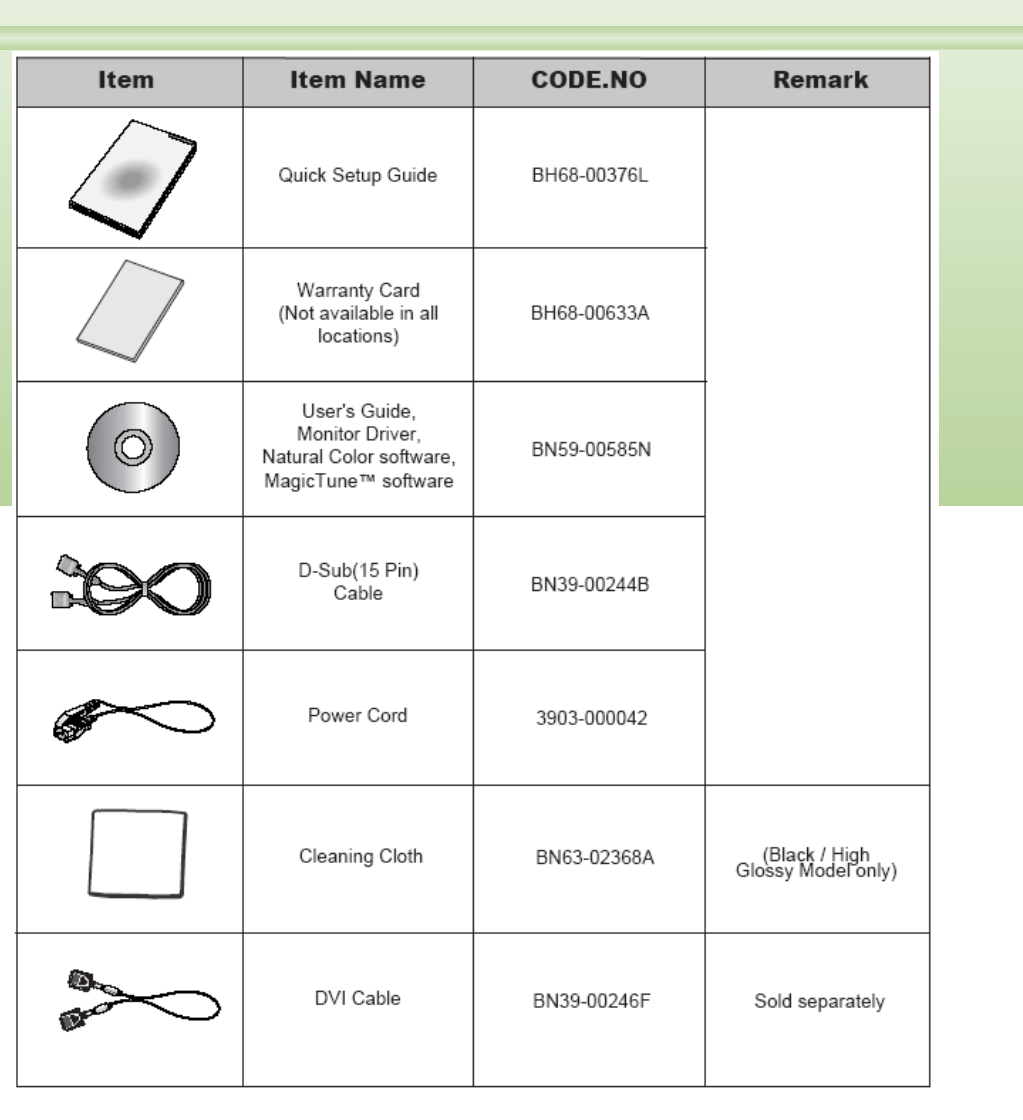

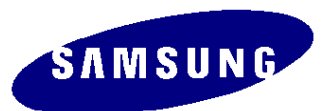

# 2. Circuit Description (Product Structure)

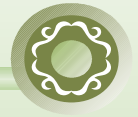

#### 1. Panel Part

>See Product Specifications.

#### 2. Main Board Part

> Receives external PC analog signals, and then outputs the video signals to the panel using a Scaler and also outputs the same signals as external input.

#### 3. I P BOARD

Inverter + SMPS BOARD

#### 4. Function Button

Transfers the input signals where the Function button is used to the main board and displays the LED.

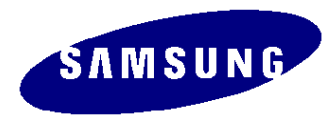

# 2. Circuit Description (New Part)

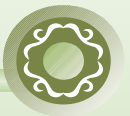

#### Scaler

- SE758MRH- LF
- Use a type of scaler with an embedded MCU core.
- Detailed Specifications
  - On- Chip Microcontroller
  - On- Chip OSD Controller
  - LVDS/RSDS Transmitters
  - 128- QFP Package

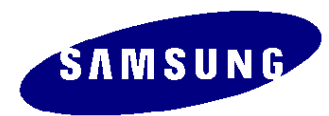

# 2. Circuit Description (Panel Part)

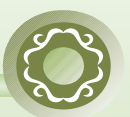

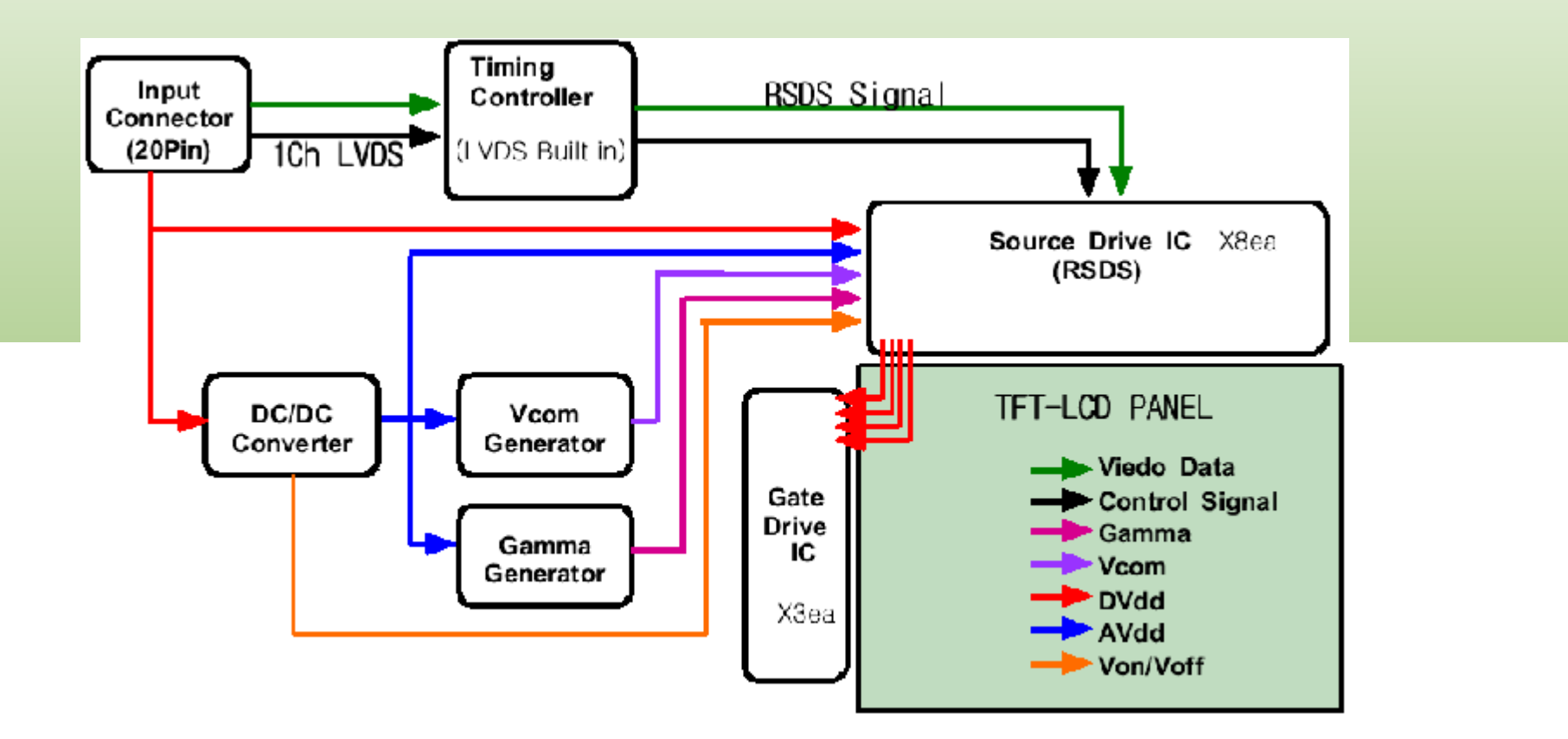

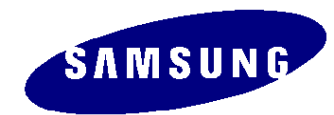

# 2. Circuit Description (Panel Part)

#### \* **PROTECTION**\*

#### LAMP(Inverter) PROTECION

=> The protection is activated if there is no feedback because the lamp connector is disconnected or the lamp is cracked.

=> The over voltage protection starts as a lamp protection if the output voltage of the inverter transformer is high.

#### Power Protection

=> All panel protection (OVP/OCP) operates in Auto Recovery mode. When the panel is stopped temporarily due to a protection issue, it powers the panel on again to resume the operation after the problem is cleared.

However, as an exception, in the case of a thermal protection issue, the panel can only operate normally if the power is turned off and is fully discharged and turned on again. This is controlled by a function designed in the power IC.

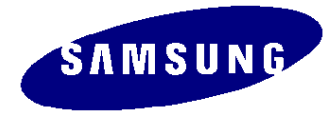

# 2. Circuit Description (Scaler Part)

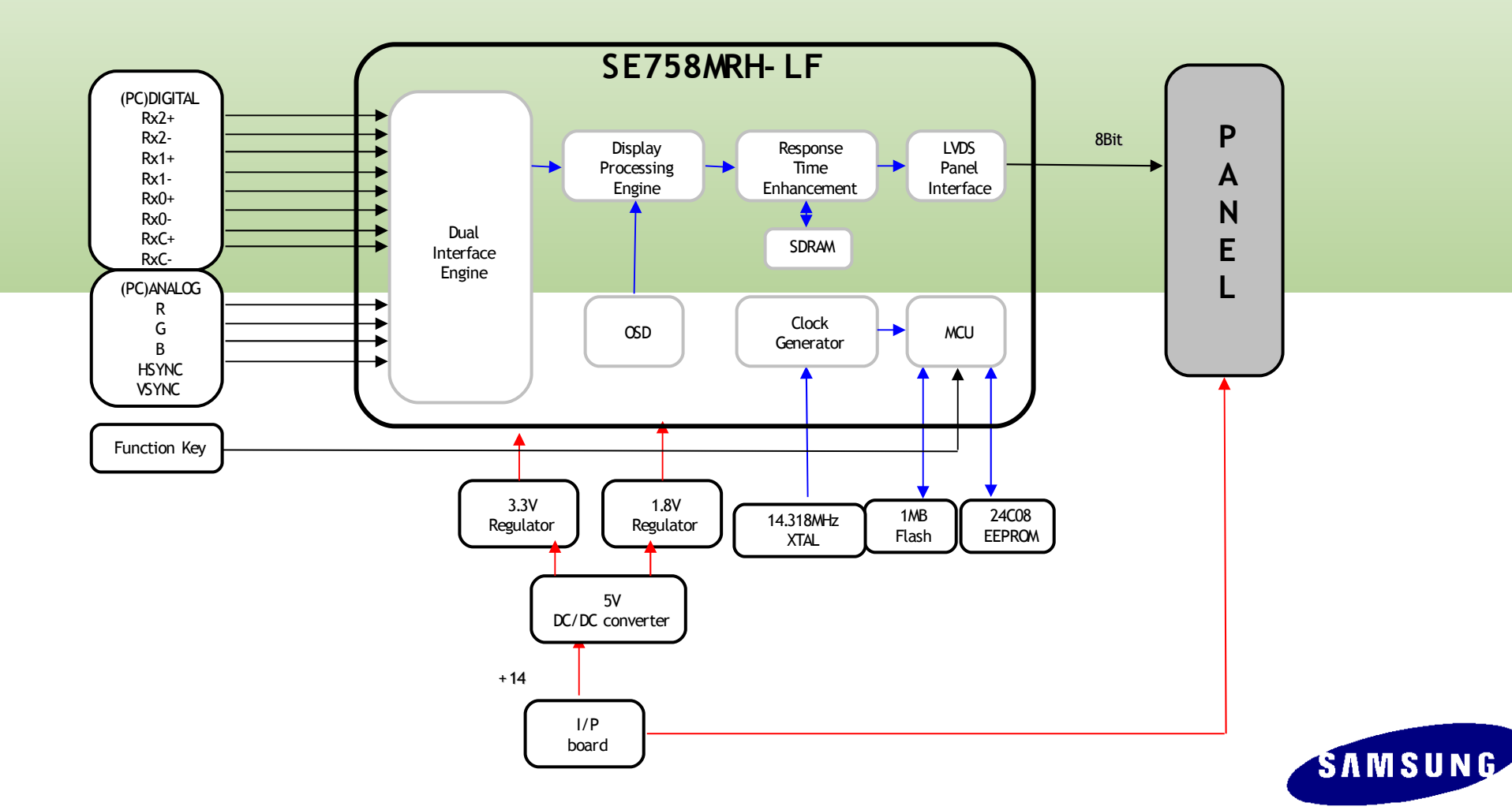

# 2. Circuit Description (Main Block Diagram)

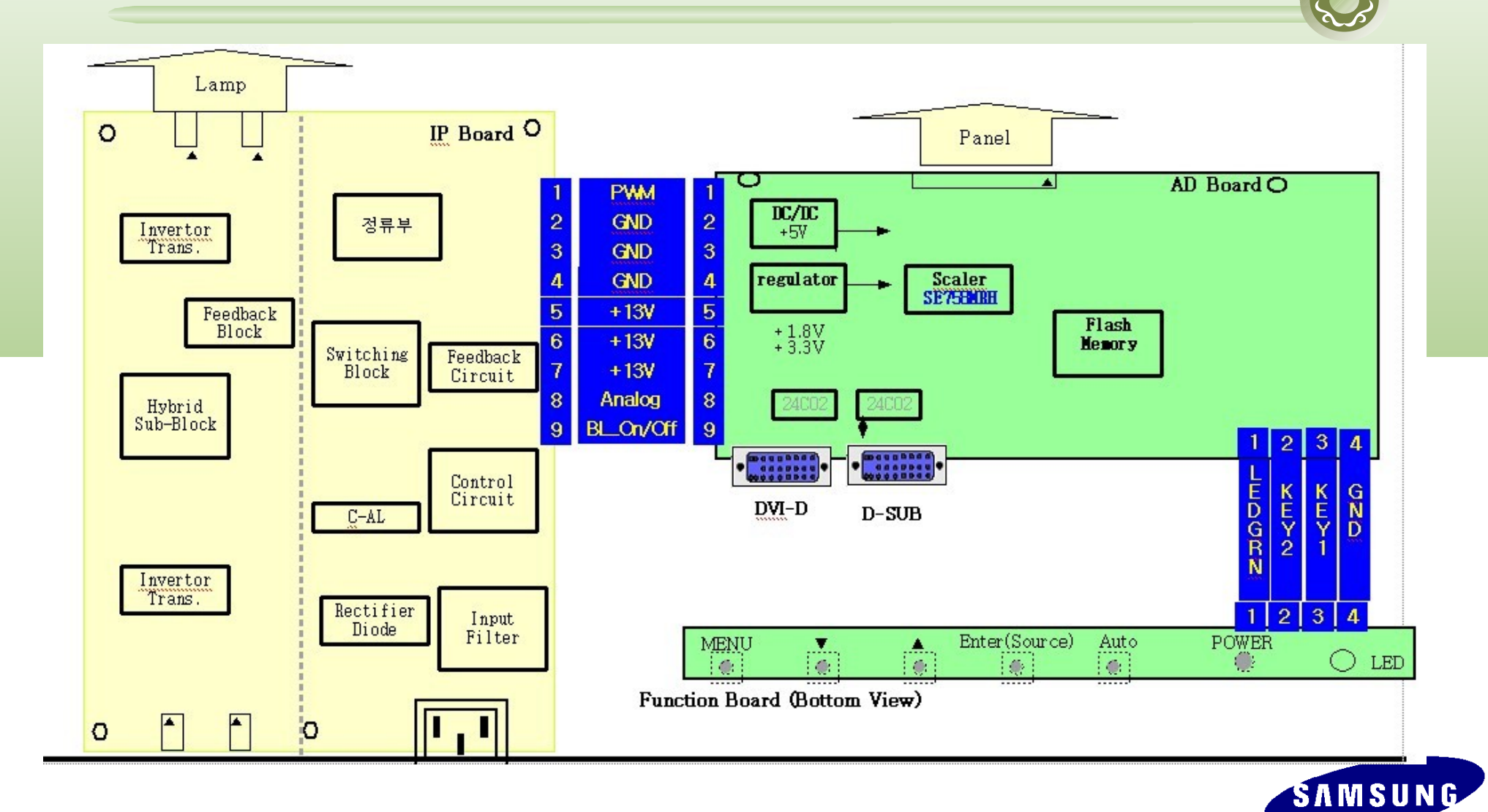

# 2. Circuit Description (Power Flow Chart)

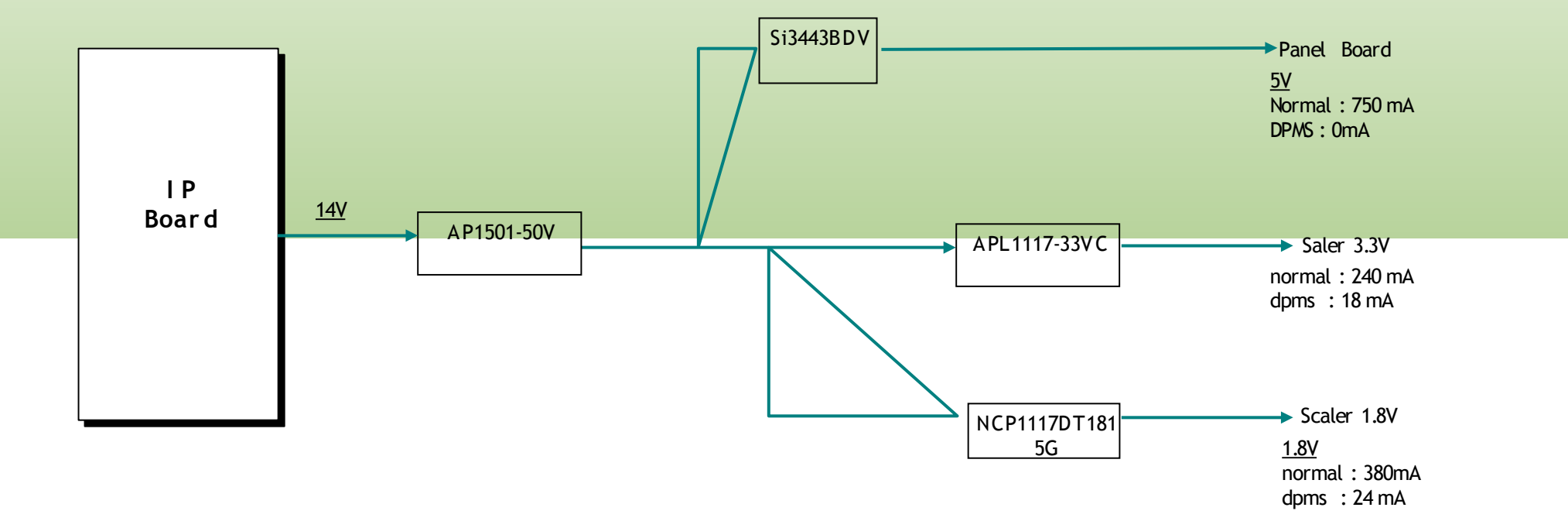

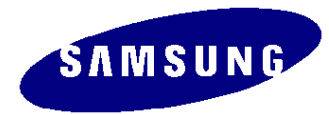

# 2. Circuit Description (Main Block Diagram)

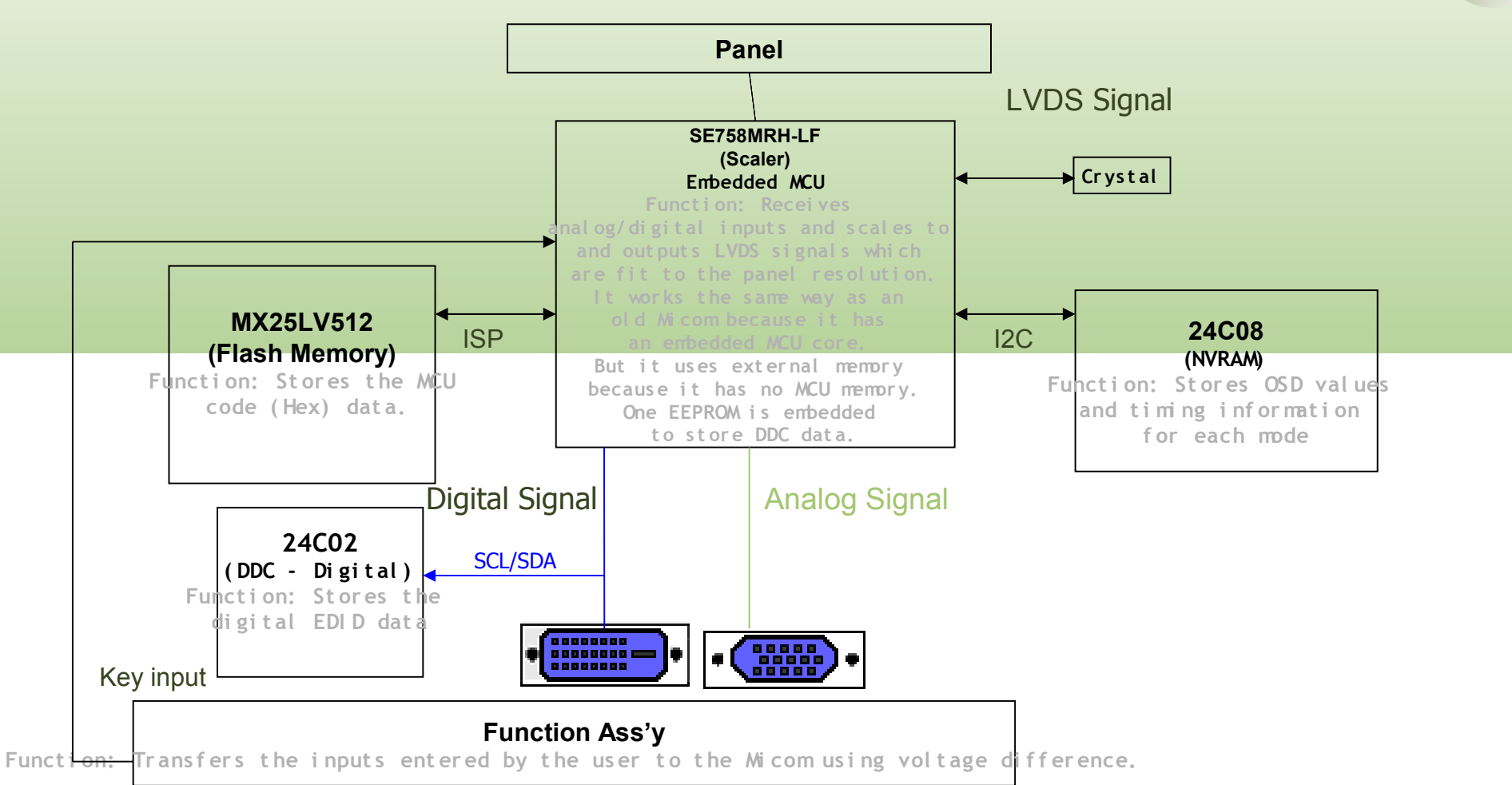

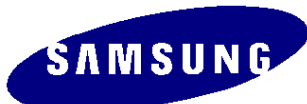

# 2. Circuit Description (Circuit Diagram)

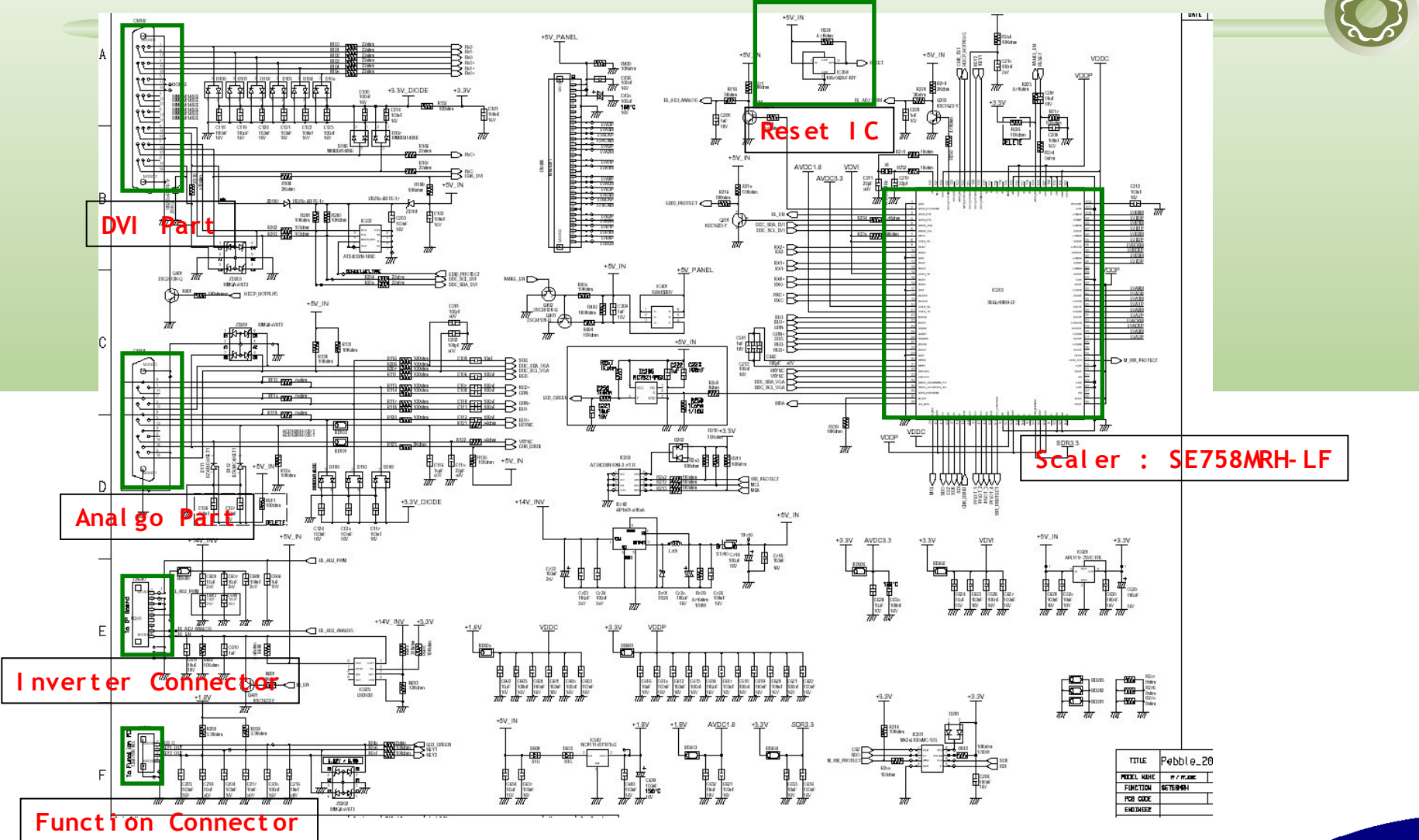

### SAMSUNG

# 2. Circuit Description (Main PBA)

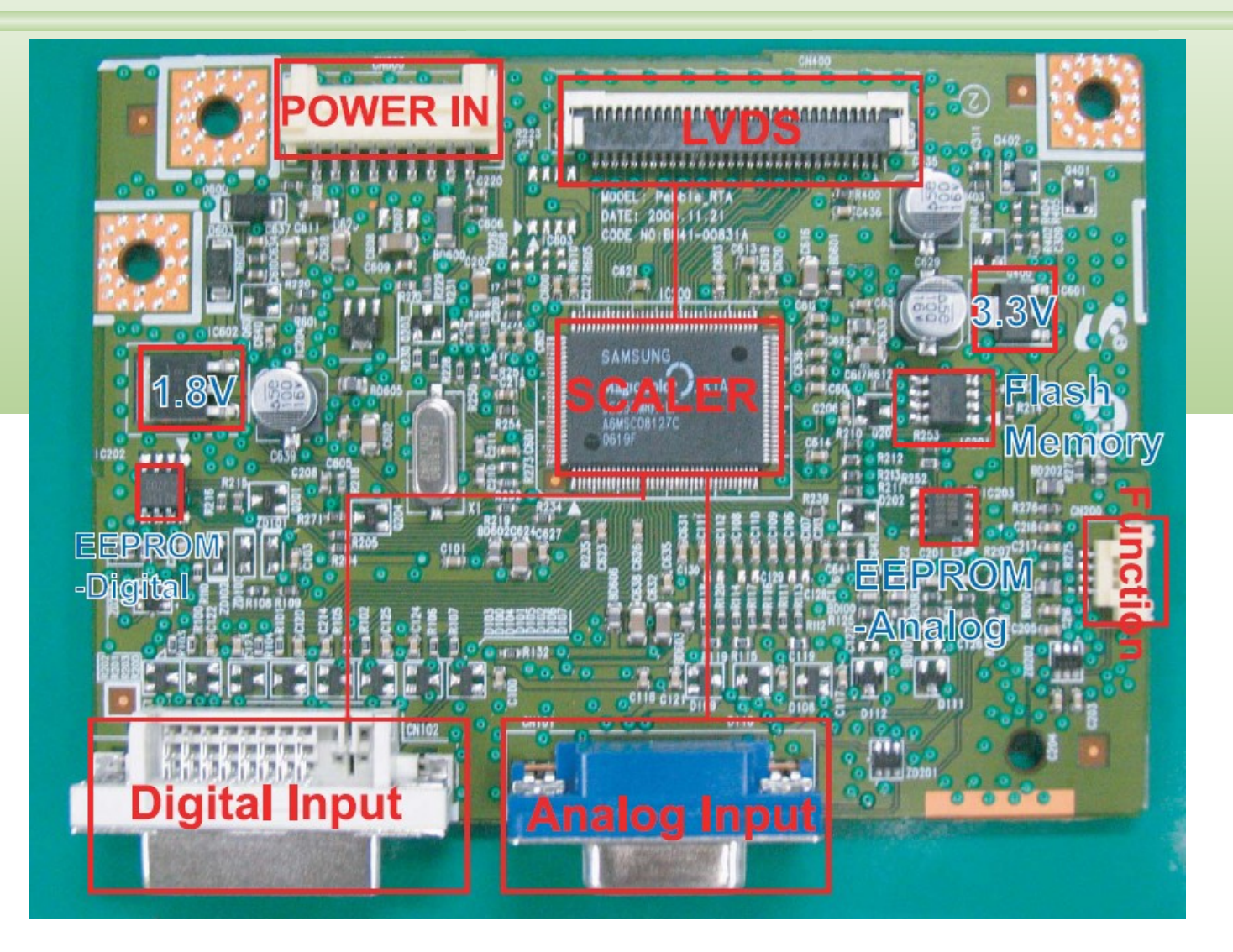

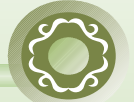

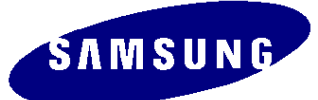

# 2. Circuit Description (Main PBA)

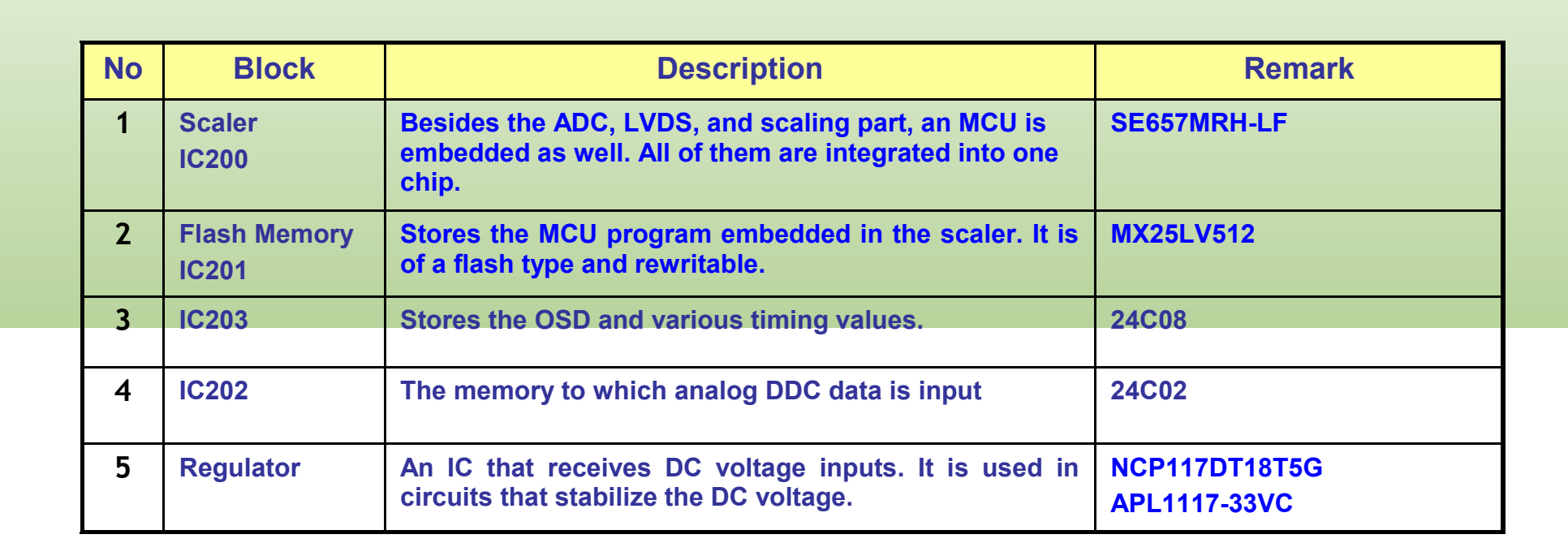

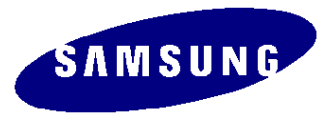

# 2. Circuit Description (IP Board)

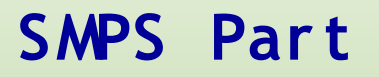

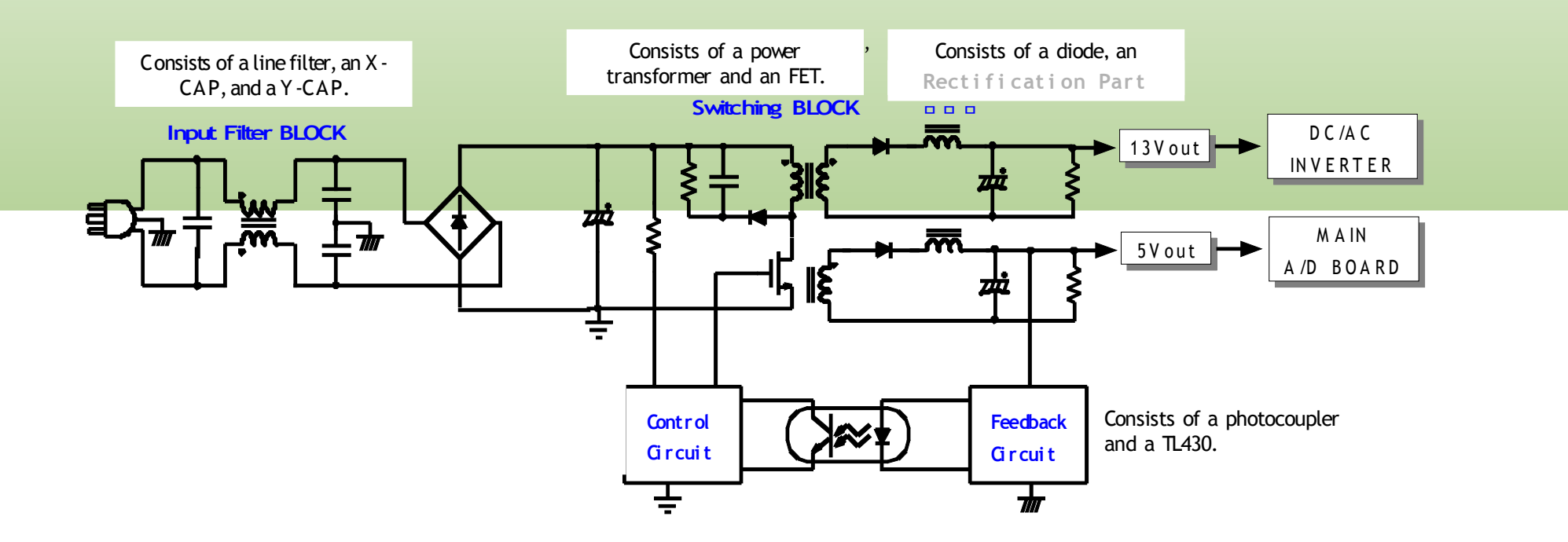

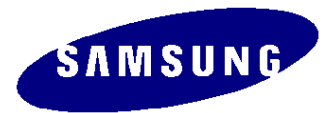

# 2. Circuit Description (IP Board Circuit Diagram)

### Inverter Part

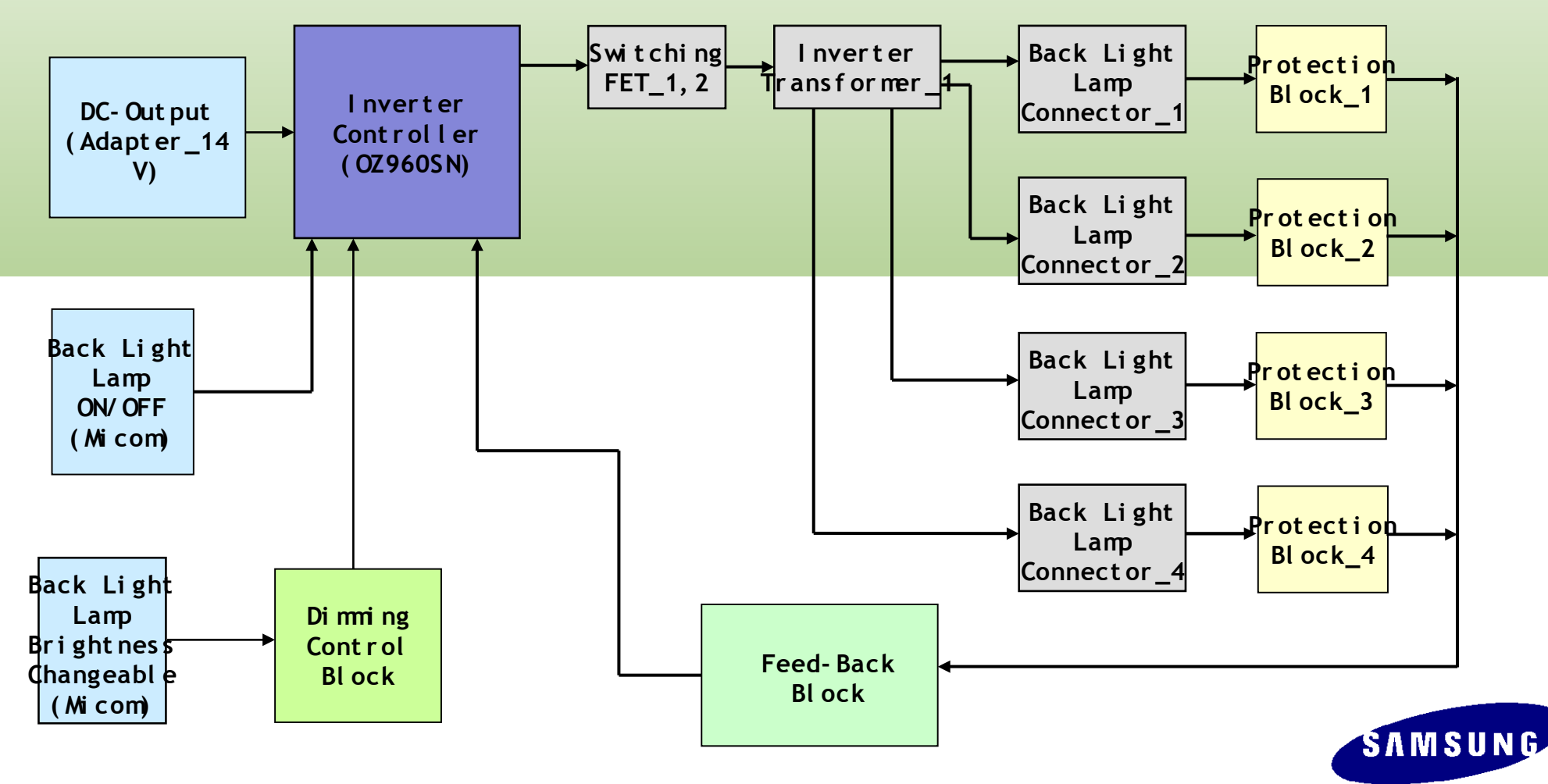

### 2. Circuit Description (IP Board - Dimming)

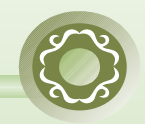

There are three methods. The Current Control method adjusts the size of the current entering the lamp. The PWM method turns the lamp on and off according to a specific frequency. The Complex method mixes those two methods.

Current Control (Analog Dimming)

- Dimming is possible with comparatively no effect on the panel.
- A minimum current is required with which no partial lightning occurs in the lamp at the minimum brightness.
- Low dimming ratio (Approx. 2:1)
- Because the inverter is optimized to the maximum brightness, the efficiency is degraded in the dimming state.

PWM Control (Burst Dimming) - The Piccolo model uses PWM fully from OSD 0 to 100.

- Dimming is achieved by turning the lamp on and off at a frequency of approx. 300 Hz to 1 kHz.

- Turning a large capacity of current on and off at a specific cycle causes ground instability and noise to the panel, which results in waterfalls on the screen.

- Because it operates at the maximum brightness when the lamp is on, the efficiency is high. It resolves the problem of partial lightning at minimum brightness, thus, displays a high dimming ratio (approx. 5:1).

Complex Control

-Removes the possibility that waterfalls can occur by using the analog method at the early stage of dimming.

-Heightens the dimming ratio by using the PWM method at the later stage of

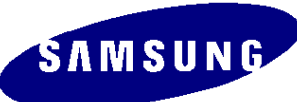

Caution : 1. Make sure to turn off the monitor before starting the disassembly.

- 2. Never use metal tools other than the jig provided when disassembling the product.
- 3. For the disassembly, carefully follow the steps given below.
- 4. The jig for opening the back cover: BH81-00001A

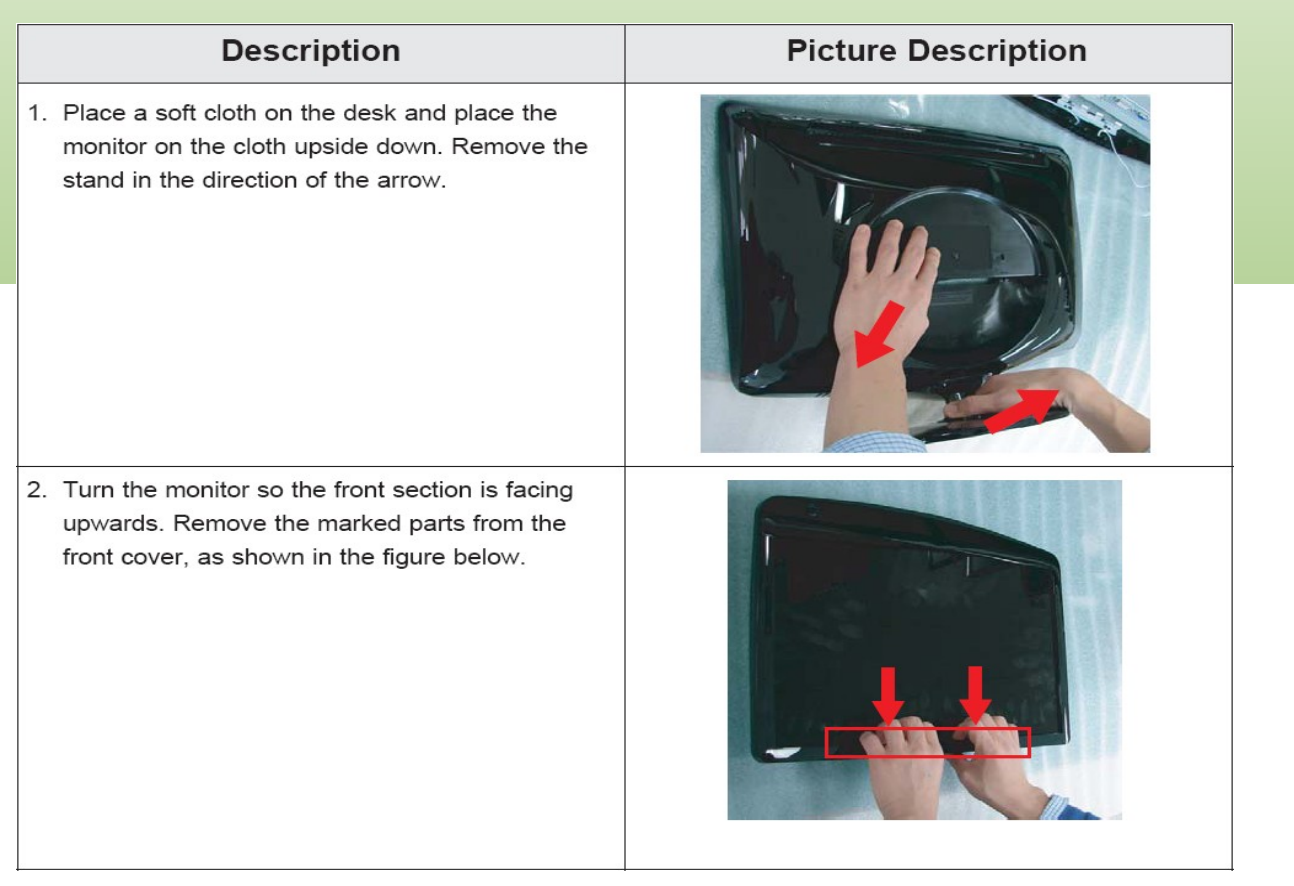

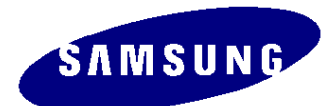

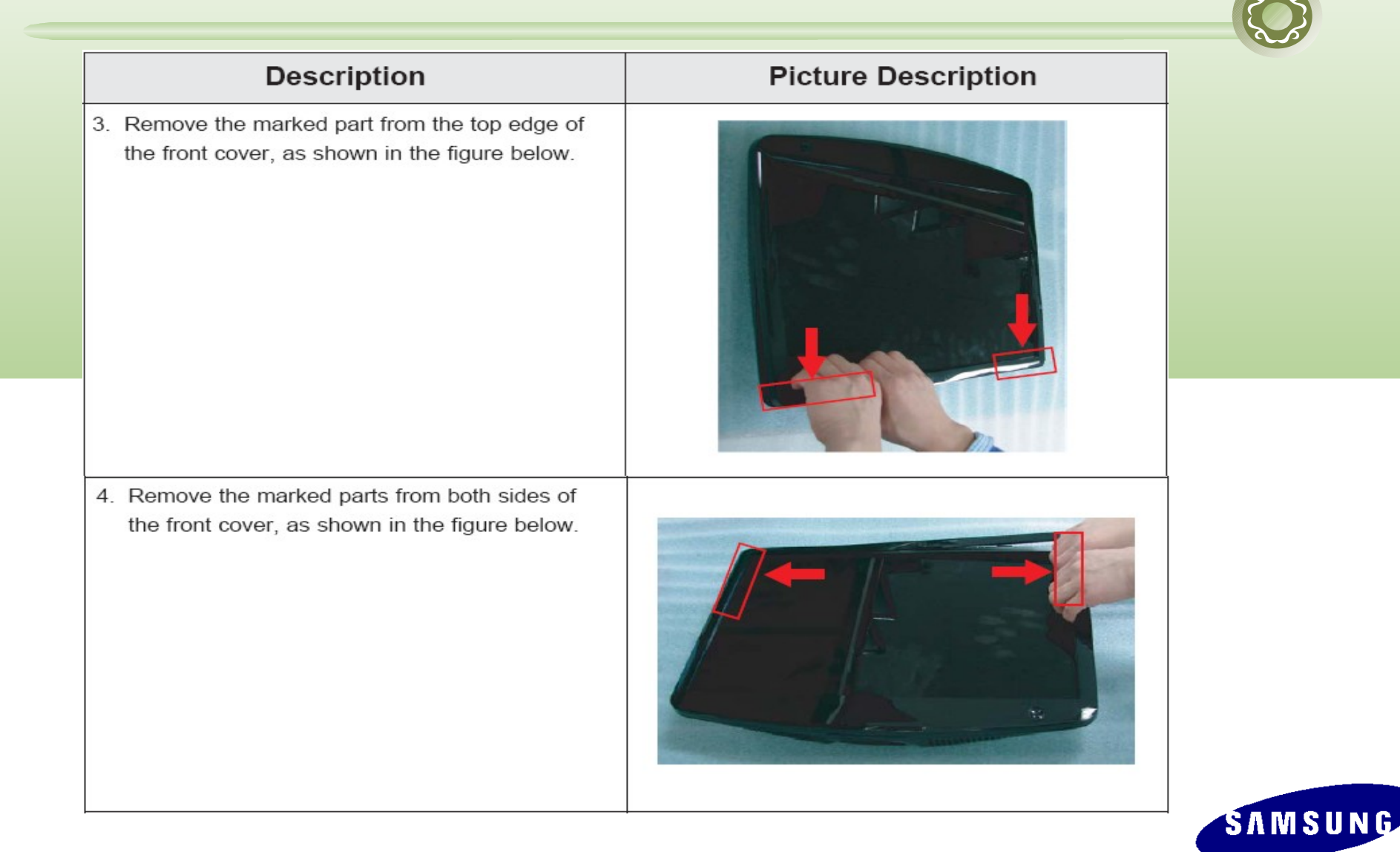

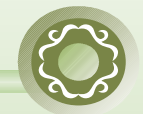

| Description                                                                                                    | Picture Description |
|----------------------------------------------------------------------------------------------------|---------------------|
| <ul><li>5. Remove the marked part from the front cover, as shown in the figure below.</li><li>Caution: Do not lift the front cover over position (1), which may cause damage to it.</li></ul> |                     |
| 6. Turn the monitor so the back of it is facing upwards. Lift up and remove the back cover.                                                                                                   |                     |

SAMSUNG

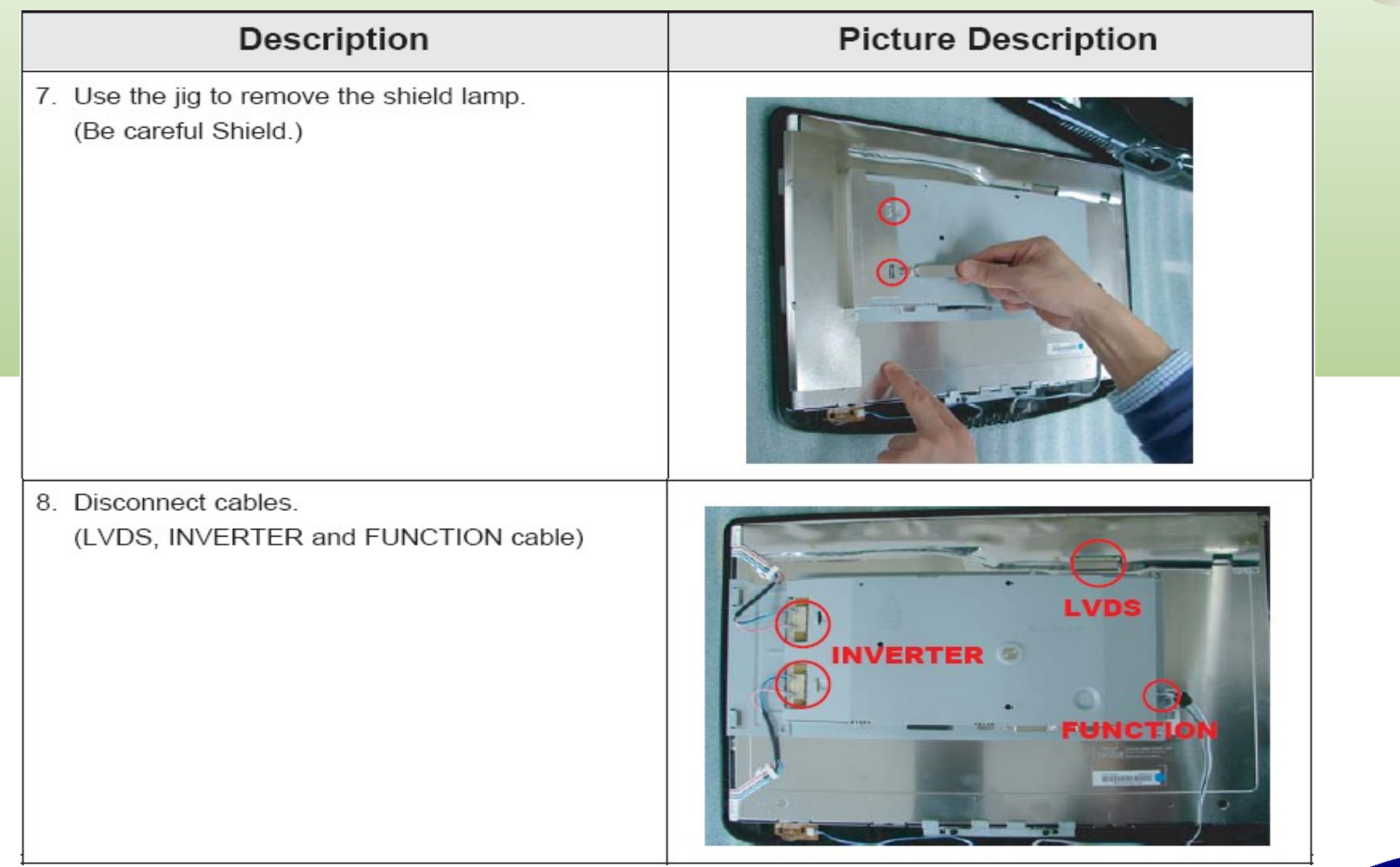

SAMSUNG

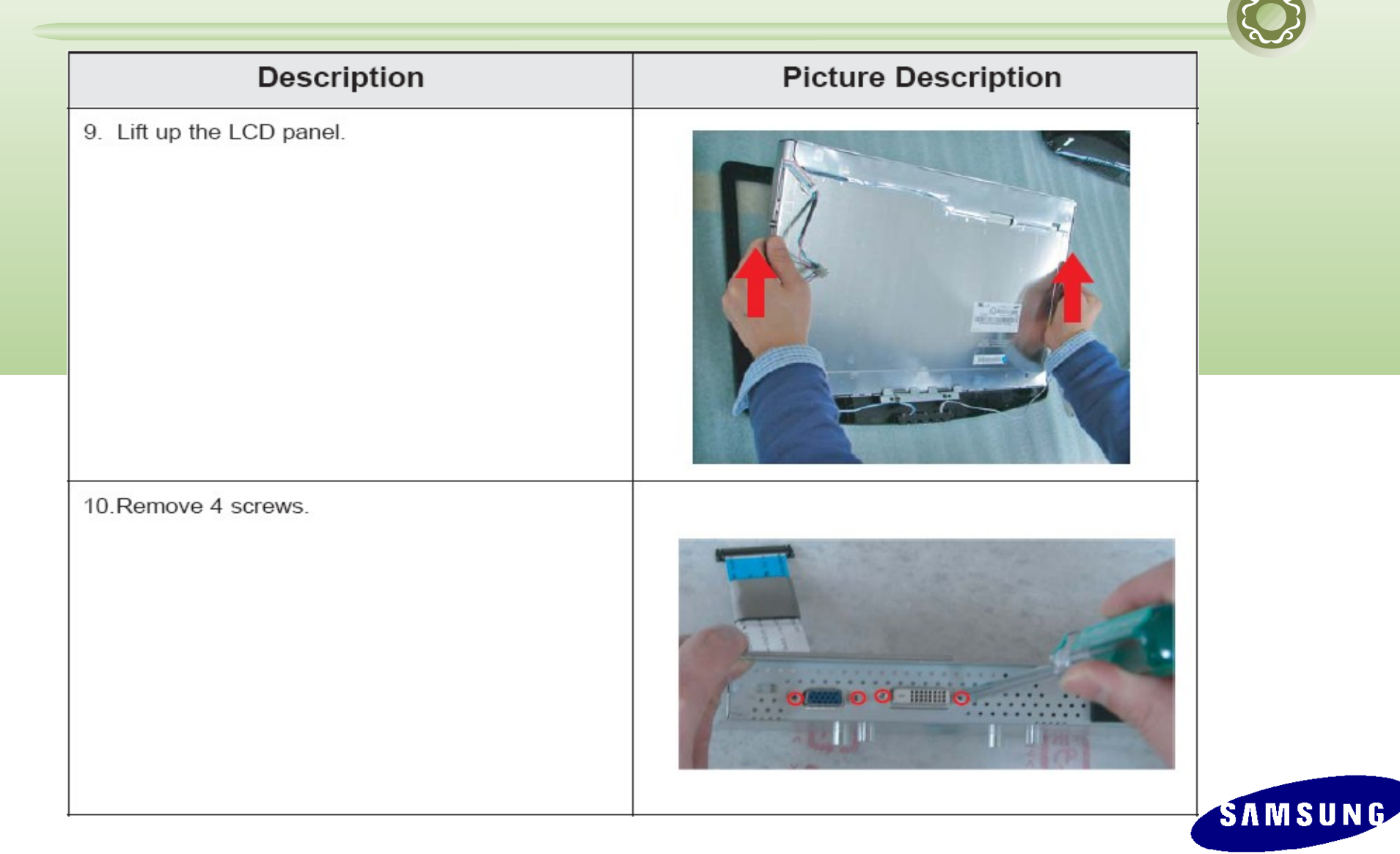

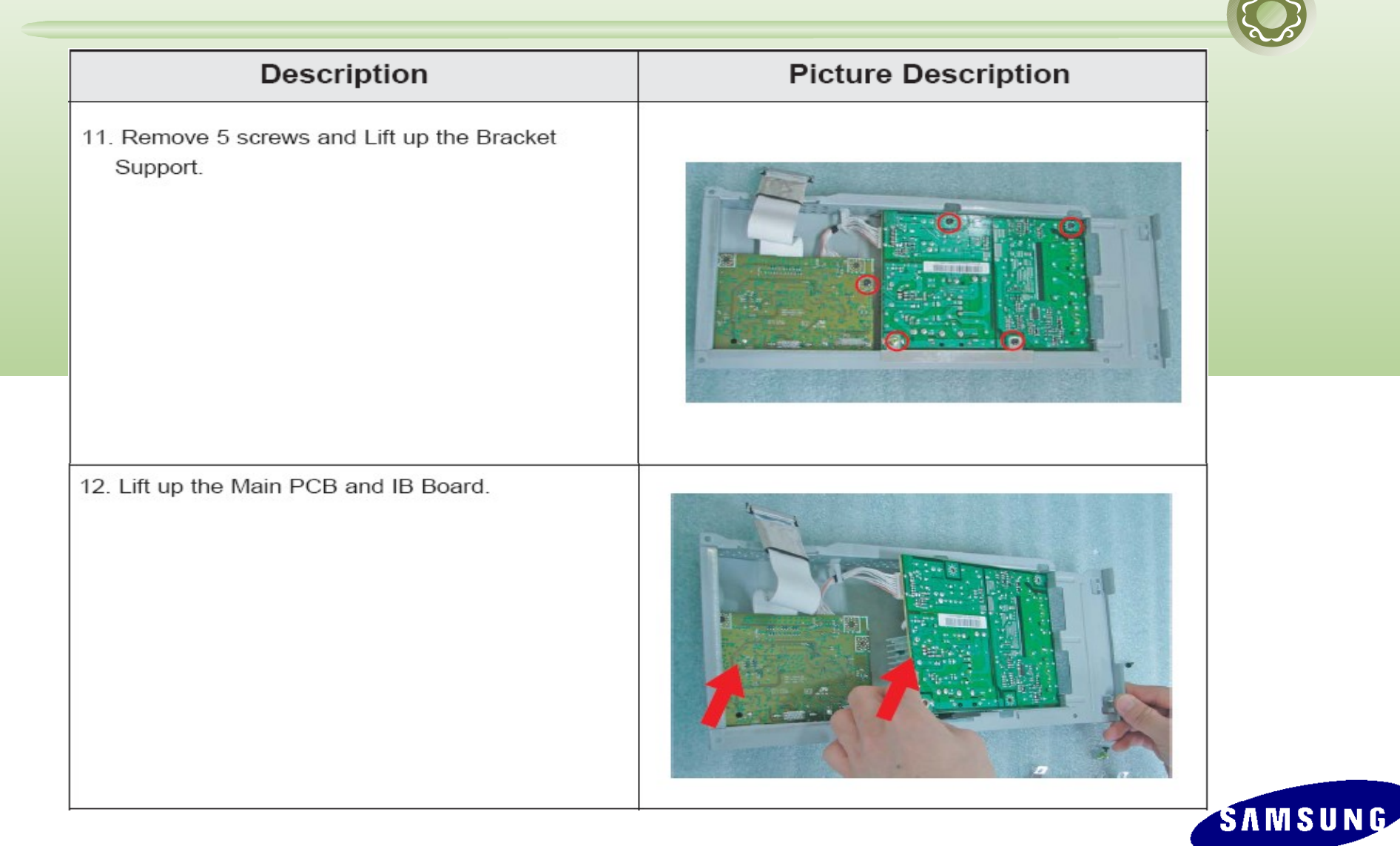

| Description               | Picture Description |
|---------------------------|---------------------|
| 13. Main PCB and IB Board |                     |

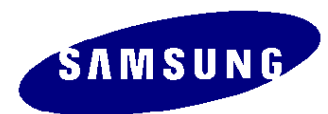

Checking Before Contacting a Service Center

> Check the power state and the cable connections.

. Check the connections of the power and signal cables.

. Check whether the function button operates normally.

Check the following before beginning a repair:

- . Resolution: 1280 x 720 at 60Hz
- . Perform the auto adjustment.
- . Reset to the factory defaults.

=> To reset the monitor settings to the factory defaults, press the Menu button and then

hold down the Enter button for more than five (5) seconds.

Other simple diagnostics:

. If the lamp turns on and off shortly when the power is switched on,

it means there is a problem in the lamp with the inverter or panel.

IP Board Protection  $\rightarrow$  Connect lamp & inverter wire and hard power OFF / ON.

. If the LED does not work, it means there is a problem in the inverter, Micom or function

block.

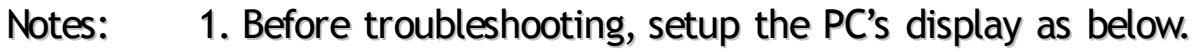

- Resolution: 1024 x 720
- H- frequency: 45 kHz
- V- frequency: 60 Hz
- 2. If no picture appears, make sure the power cord is correctly connected.
- 3. Check the following circuits.
  - No raster appears: Function PBA, Main PBA, I/P PBA
  - 5V develop but no screen: Main PBA
  - 5V does not develop: I/P PBA
- 4. If you push and hold the "(Enter/Source)" button for more than 5 seconds, the monitor automatically returns to the factory preset.

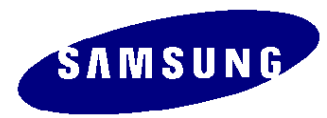

#### When the power does not turn on

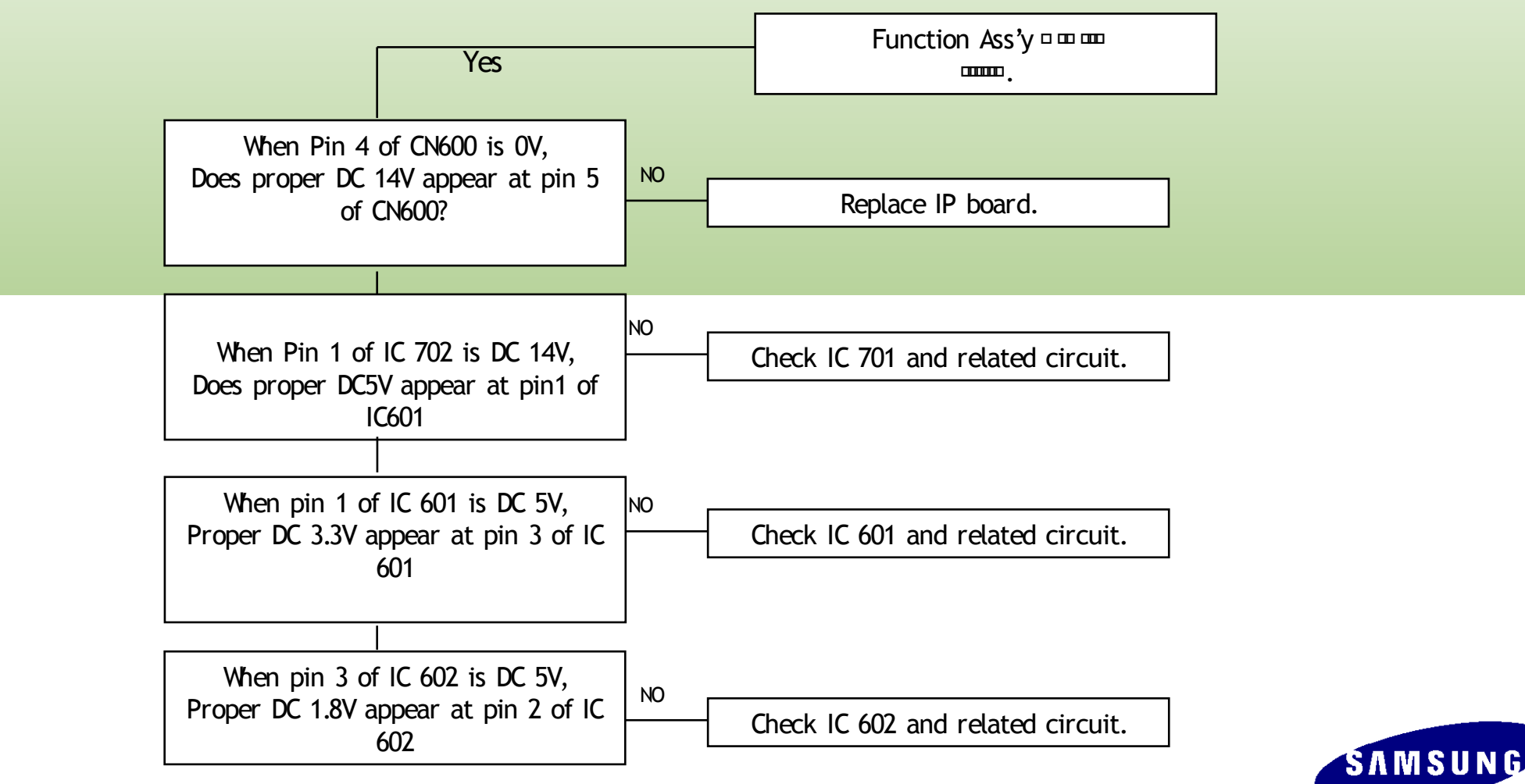

#### When no video screen appears (Analog)

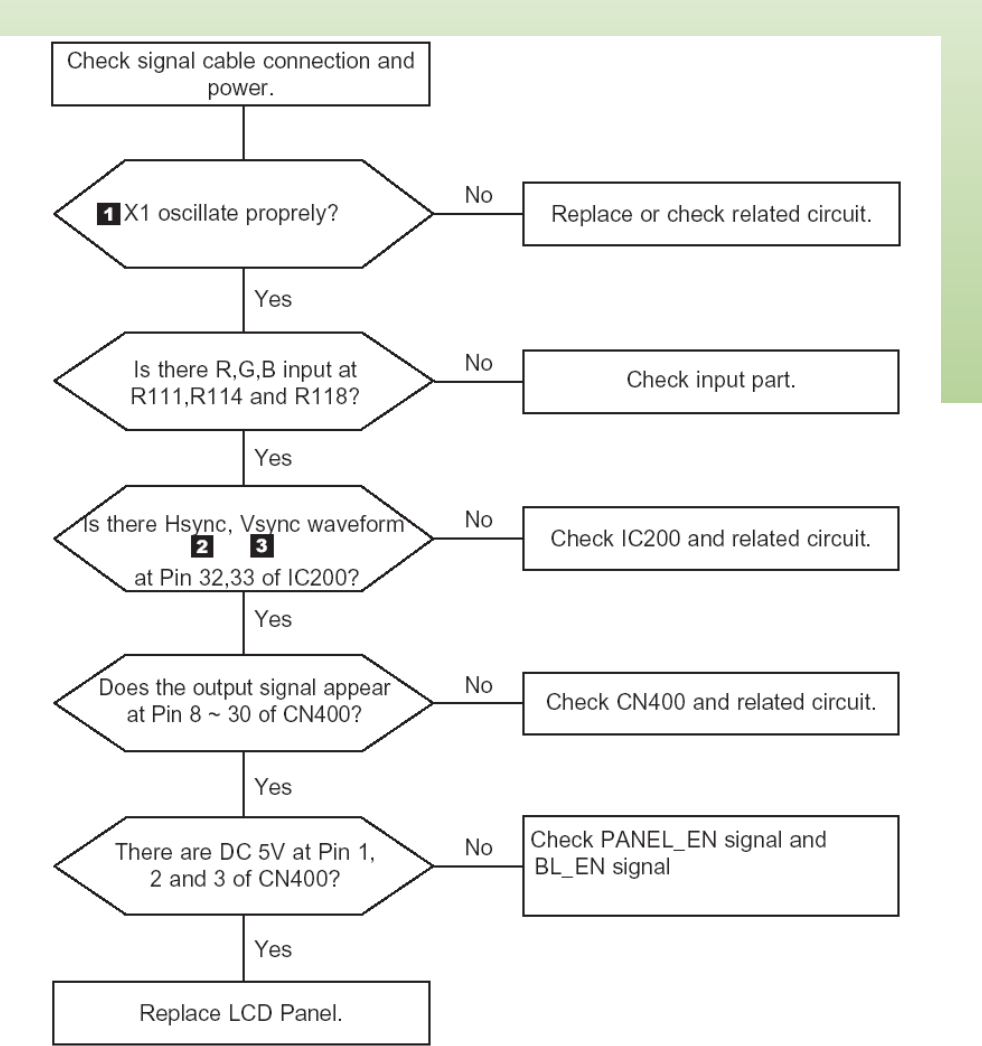

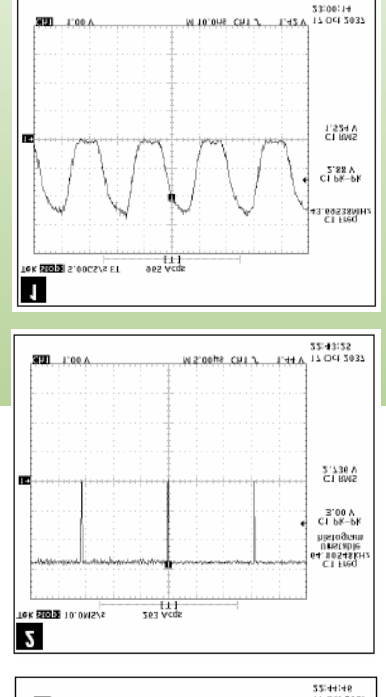

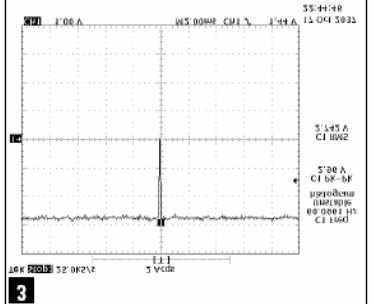

SAMSUNG

#### When no video screen appears (Digital)

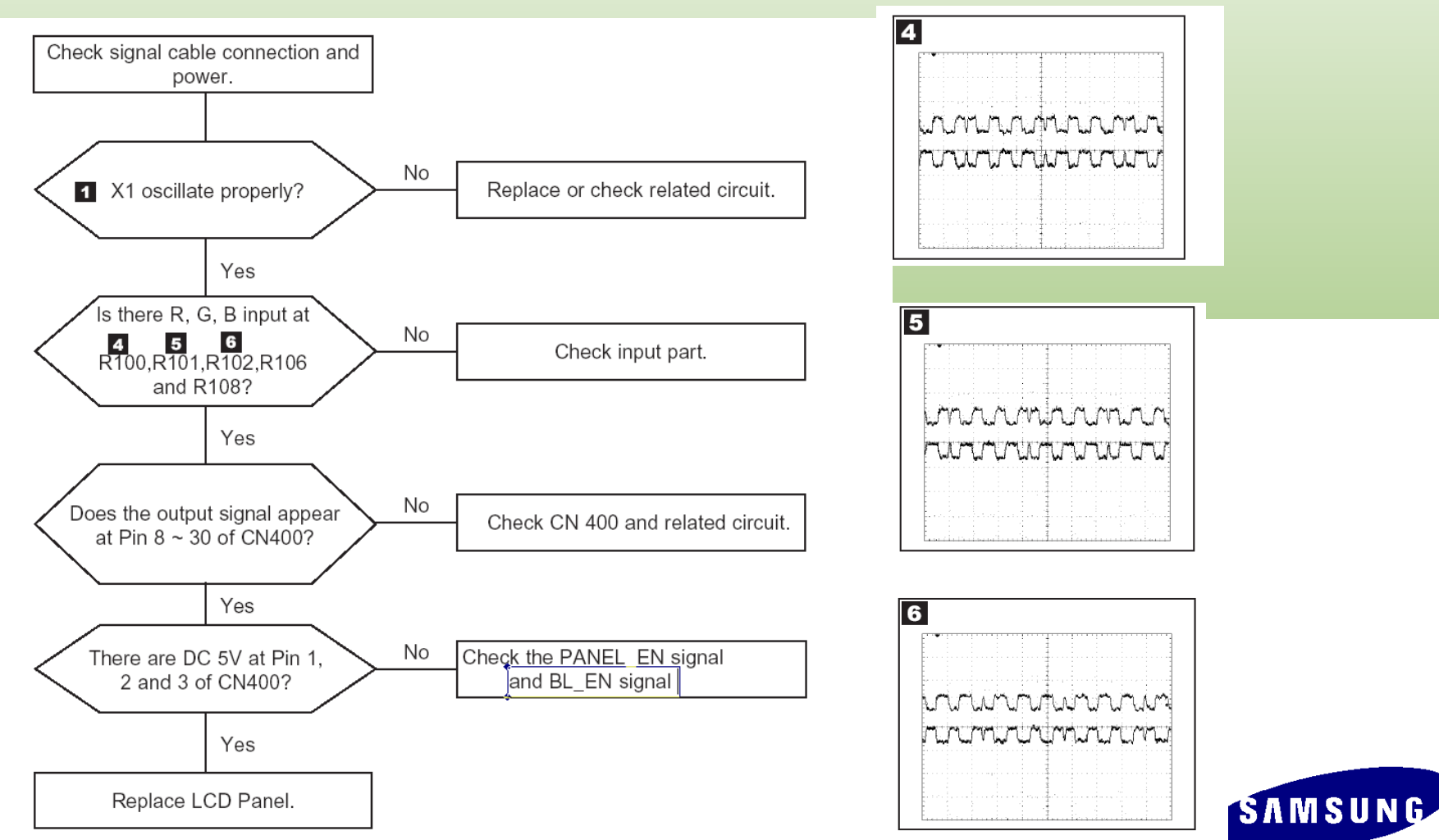

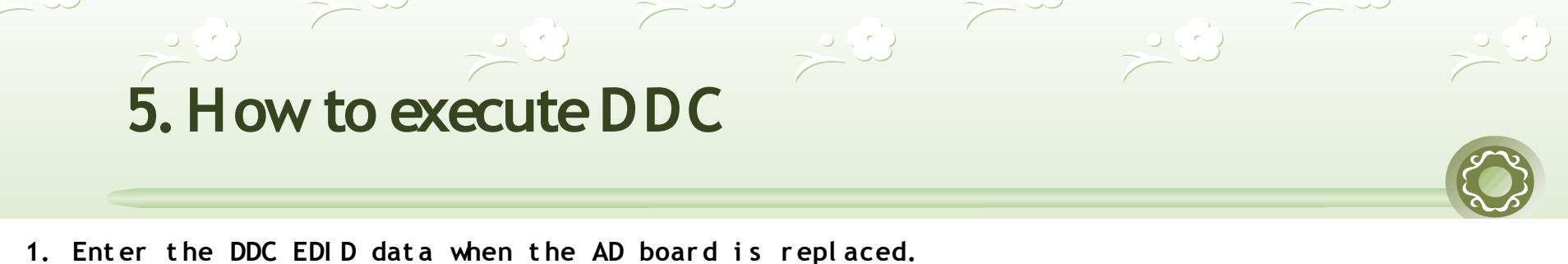

2. Download the DDC input program and the DDC file that corresponds to the model from the Quality Department of Samsung and install it using a jig as shown in the figure below, and then enter the

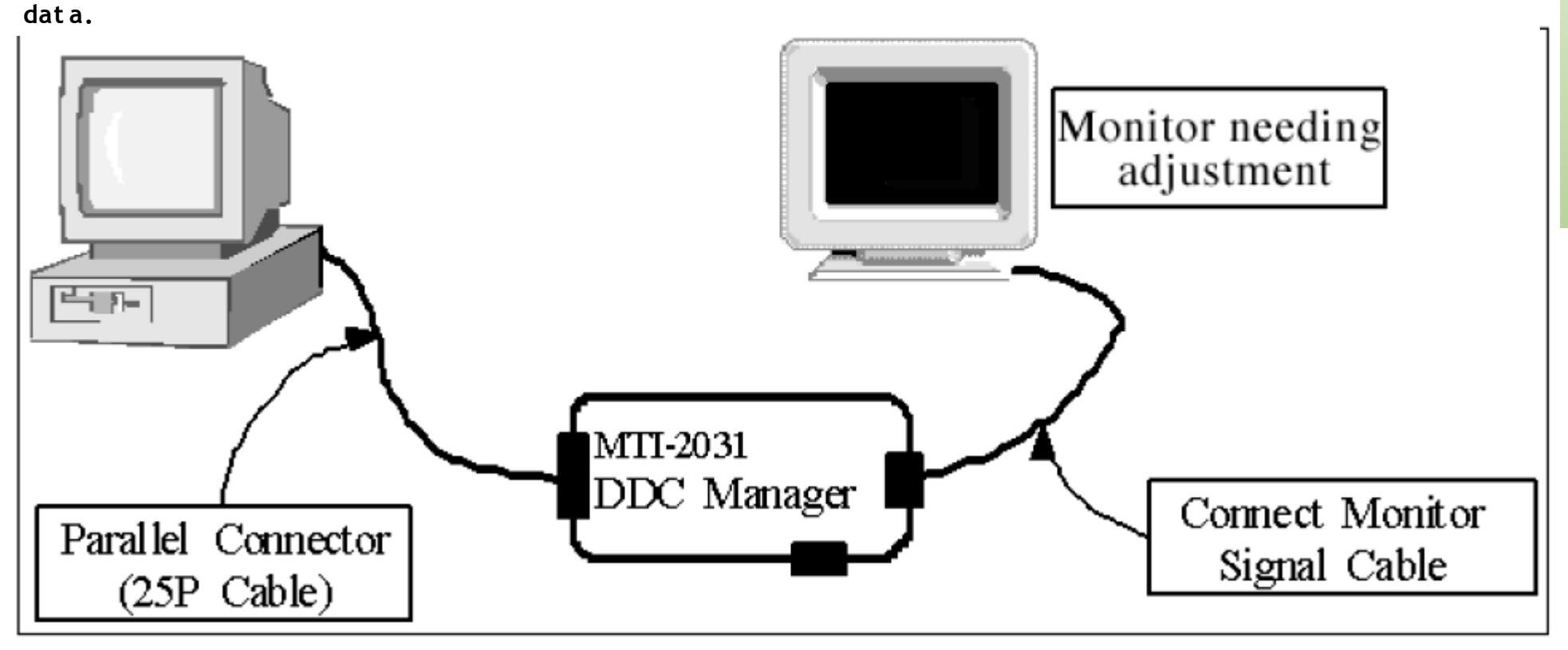

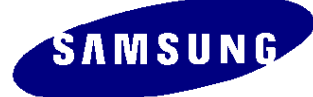

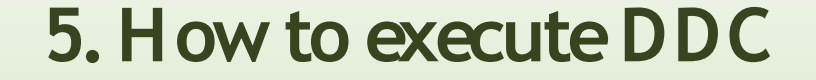

- 1) Use DDC Manager MTI-2050 (or higher version).
- 2) Run the program and select the DDC file.

Program: WinDDC BY SAMSUNG ELEC.Co. [Ver: 4.65.12V] --- Modify: 20050425

- 3) As for the existing dual model, connect the cable to port 1 (analog) of the DDC Manager and then enter and check the DDC data.
- 4) Then connect the cable to port 2 (digital) of the DDC Manager and enter and check the DDC data.

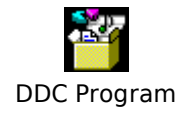

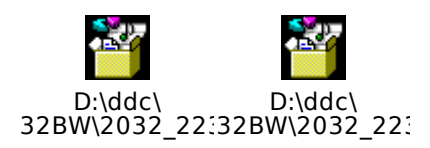

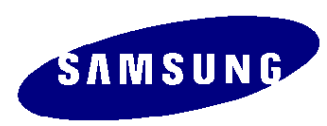

### 5. How to execute DDC

WinDDC BY SAMSUNG ELEC.Co. [Ver: 4.61.10s ] ------ Created: 20030707 - 🗆 × Eile & Week Config Help Exit 
 2003/01/01
 DDC
 Sys
 In/Out

 Open[F5]
 WEEK[F6]
 Inform
 Config
 2003/01/01 DDC 🚶 Sys 🎖 In/Out - U × Write S ile & Week Config Help Exit 2003/01/01 DDC 💡 Sys / In/Out Config Test Open[F5] WEEK[F6] Inform Mfr. Name BASIC Write Station File Name Buyer 1. Click the **Open** icon [EDID the others infomation] Upper S/Nc Mfr. Name Prod. Code Week DDC Version 4.61.10s EDID Writed In Det. Timin Upper S/No. S/No. Port no. of Interface(MTI-2050) **Revision of CMS?** Det. Timing Use USER-DELETE function? Serial No. Inj S/No. Port #1
 MTI-2050 Recent DDC File DDC MAHAG C Port #2 Port # Serial No. Input Port #2 ~ Port #1,2 (Dual model) <u>N</u>e×t [0K] Cancel Win DDC Syster 열기 - 🗧 🖆 📰 -- 🧠 M173MW 찾는 위치(!): Win DDC System Log On : [ Ok ] test\_75 Week Input 173MWA 🔁 173MW 종류: DDC Document 크기: 256바이트 • 2007년 1월 🛛 🕨 수목. Start 52 25 26 27 28 29 30 31 1 2 3 4 5 6 7 173MWA, DDC 1 파일 미름(<u>N</u>): Ready [INPUT] 2 8 9 10 🕕 12 13 14 DDC Files (+,ddc) 파일 형식(<u>T</u>): 3 15 16 17 18 19 20 21 Start 4 22 23 24 25 26 27 28 Scanner: Keyb'd Wedge Load EDID File... What do you want to connect port no..... Ready 5 29 30 31 1 2 173MWA.DDC MTI-2050 Port #1 DDC MAHAG of 2007 O Port #2 Port #1 Port #2 Port #1,2 [ OUTPUT ] OK[Save] [INPUT] (Dual model) Start Scan OK Error Scanner: Keyb'd Wedge Type Start signal type: No Use PQS: No Use Next [OK] Cancel

2. Select Two EDID 3. Select a DDC file. 4. Select week 5.Click Next (OK).

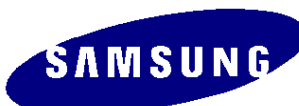

### 5. How to execute DDC

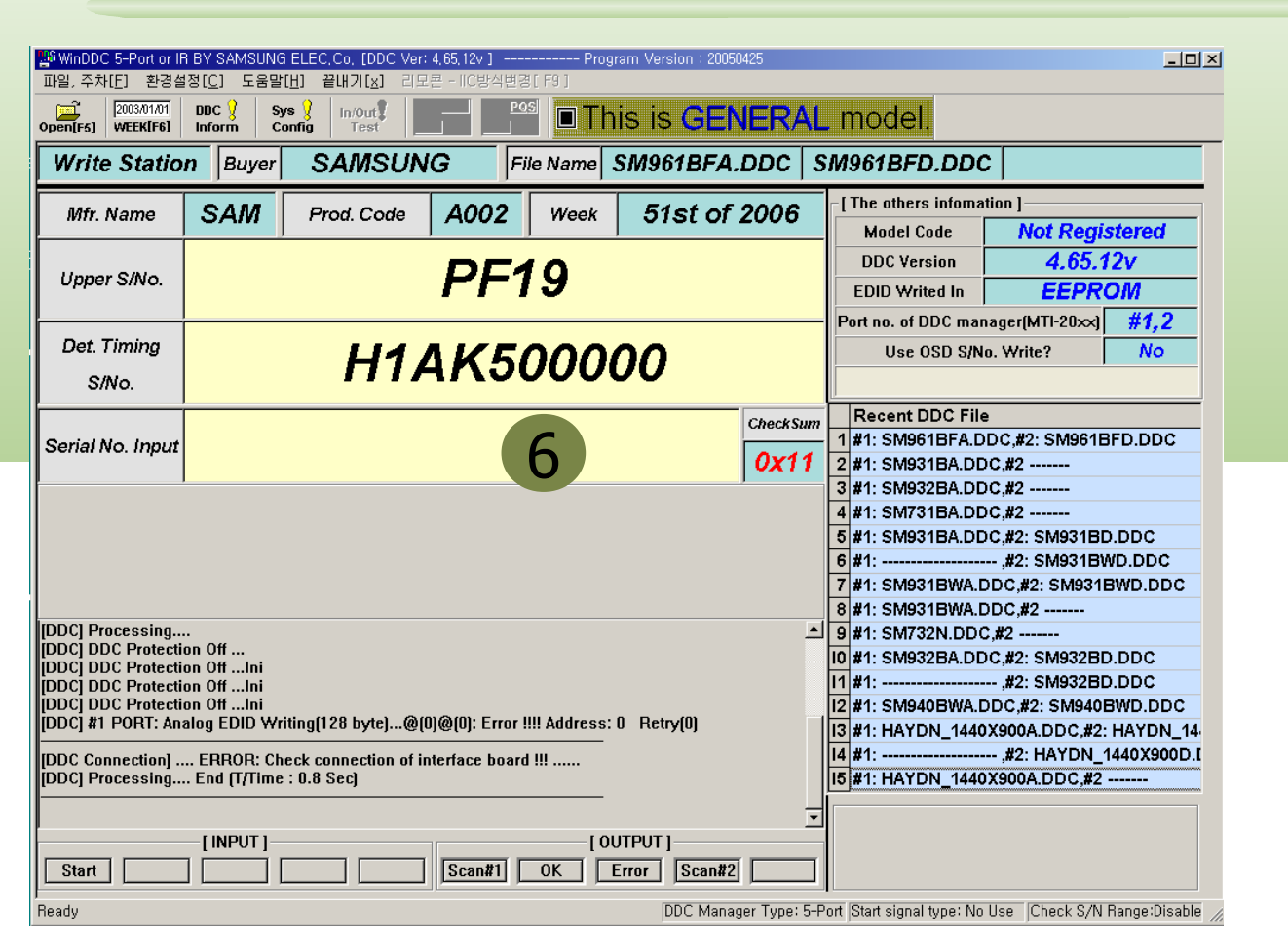

6: Enter the serial number and press the Enter key.

After entering the analog data, repeat the procedure above 2 to 5 times to enter digital data.

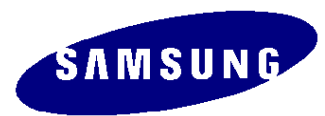

- 1. Use this procedure to update the AD board code.
- 2. Download the WinDDC program and the hex file that corresponds to the model from the Quality Department of Samsung and install it using a jig, as shown in the figure below, and enter the data.

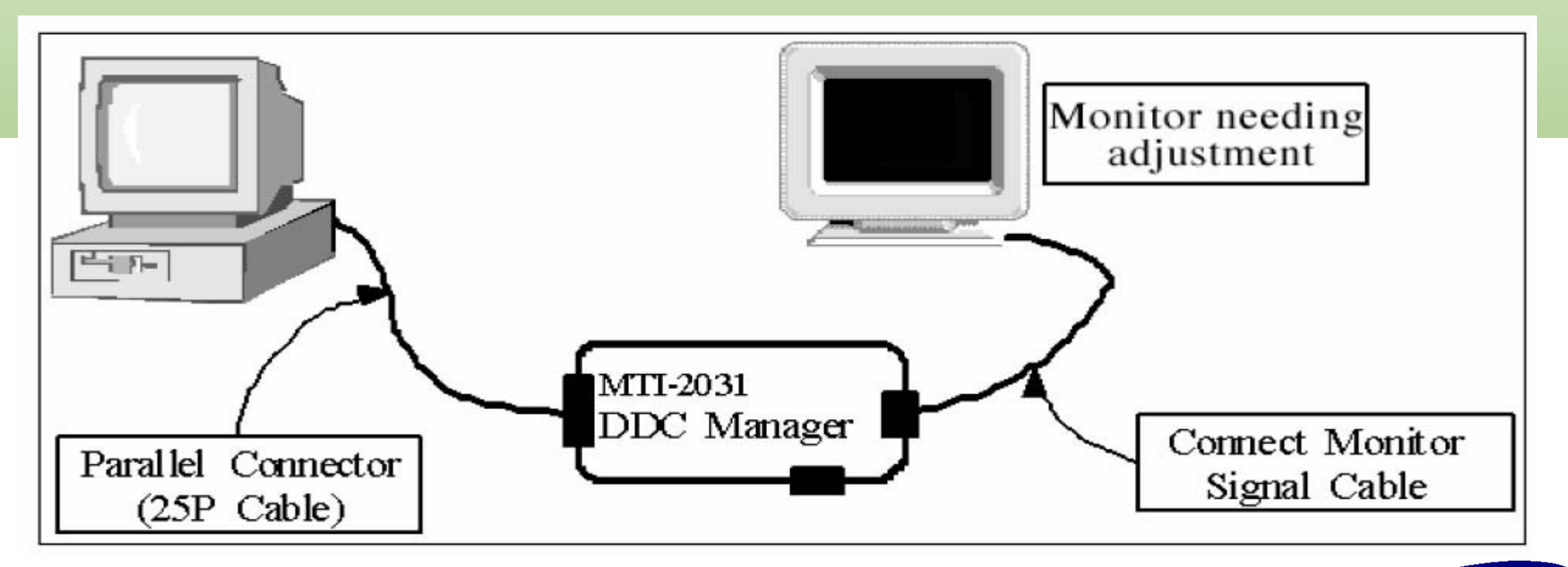

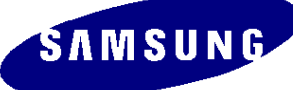

| DDC Manager by MasTech [Ver,2,15] [MTI-2055]                                                                                             |                                                                                                    |   |
|----------------------------------------------------------------------------------------------------|----------------------------------------------------------------------------------------------------|---|
| WinISP EDID Writer EEPROM Writer About                                                                                                   |                                                                                                    |   |
| LoadFile                                                                                                    |                                                                                                    |   |
| Auto Program       Program       Verify                                                                                                  | Click to<br>wnload winDDC.                                                                              |   |
| Manufacture<br>MSTAR<br>Device Type<br>TSUM16_ROM128K_ext_fls<br>Communication Port<br>DSUB15 (Analog)<br>External Memory<br>PMC25LV010E | <ol> <li>Options Checking.</li> <li>Manufacture : MSTAR</li> <li>Device Type</li> </ol>                 |   |
| <br><br><br><br><br><br>                                                                                                    | : TSUM16_ROM128K_ext_flash<br>Communication Port : DSUB15<br>(Analog)<br>→ External Memory : PMC25LV010 | E |

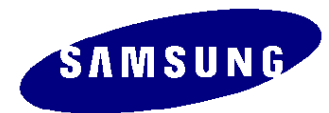

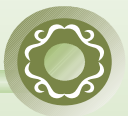

| DDC Manager | by MasTech ['                   | Ver, 2, 15] [MTI-2055]                     |                      | ×  |
|-------------|---------------------------------|--------------------------------------------|----------------------|----|
| WinISP EDID | Writer   EEPROM \               | Writer   About                             |                      |    |
|             | LoadFile                        | 1                                          |                      |    |
|             | Auto Program                    |                                            |                      |    |
|             | 열기                              |                                            | <u>? ×</u>           |    |
|             | 찾는 위치([):                       | 🗀 mendel                                   | ▼ 🗢 🖻 🖬 -            |    |
|             | M-MD17D0CAa                     | -0901_6E1A_0307,HEX<br>-0903_5C4D_0308,HEX | ■M-MD17D0CAa-0916_3F |    |
|             | M-MD17D0CAa                     | -0911_BD17_0321,HEX                        |                      |    |
|             | M-MD17D0CAa                     | -0913_D8DA_0322,HEX<br>-0915_1F33_0323,HEX |                      |    |
|             | •                               |                                            |                      |    |
|             | 파일 이름( <u>N</u> ):              | M-MD17D0CAa-0916_3F7F_0323_2               | 열기( <u>0</u> )       |    |
| Ì           | 파일 형식( <u>T</u> ):              | Intel Hex Files (*,hex)                    | ▲ 취소                 |    |
| F           | xternar Merriory<br>PMC25LV010E | <b>_</b>                                   | ///                  |    |
|             | lock Delay<br>72 ( 0 )          |                                            |                      |    |
|             |                                 |                                            |                      |    |
|             |                                 |                                            |                      |    |
|             |                                 |                                            | 확인                   | 취소 |

2. After click the 'LoadFile' button, choose MCU code.

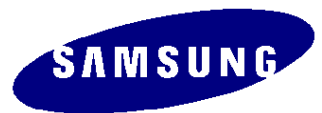

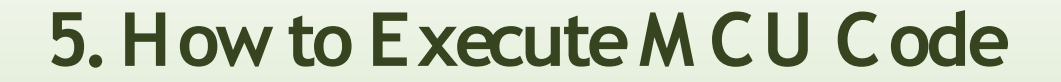

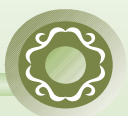

|          | LoadFile                                                                                                    | File CheckSum = 3F7F Hex<br>File End Address = IFFEF Hex<br>File Size = 368687 Byte<br>2006 - Mar - 23, PM 03:22<br>Load File> OK                                                                                                    |      |
|----------|----------------------------------------------------------------------------------------------------|----------------------------------------------------------------------------------------------------|------|
|          | Auto Program<br>Program                                                                                                    | Auto Programing<br>Erasing<br>Programing                                                                                                    |      |
|          | Ianufacture<br>MSTAR<br>evice Type<br>FSUM16_ROM128K_ext_fla<br>ommunication Port<br>DSUB15 (Analog)<br>Xternal Memory<br>PMC25LV010E | <ul> <li>♥</li> <li>♥</li> <li>● 00H</li> <li>● 02</li> <li>A6</li> <li>2A</li> <li>62</li> <li>B3</li> <li>01</li> <li>05</li> <li>0A</li> <li>98H</li> <li>14</li> <li>C8</li> <li>22</li> <li>62</li> <li>97</li> <li>2C</li> <li>7D</li> <li>80</li> <li>10H</li> <li>62</li> <li>80</li> <li>80</li> <li>80</li> <li>82</li> <li>80</li> <li>82</li> <li>80</li> <li>82</li> <li>80</li> <li>83</li> <li>84</li> <li>84</li> <li>84</li> <li>85</li> <li>86</li> <li>86&lt;</li></ul> |      |
| C:₩Docun | lock Delay<br>72(0)<br>nents and Settings₩Admir                                                                                       | 되다. 12 88 17 88 92 97 94 18<br>58H 98 86 99 86 9A 88 9B F6<br>66H 86 96 68 8C C2 D2 FF 86<br>■<br>nistrator₩비탈 화면₩code₩mendel₩M-MD17D0CAa-0916_3F7F_0323_2                                                                                                    | .HEX |

3. 'Auto Program' button choice.

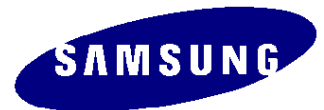

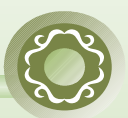

| WinISP   EDID Writer   EEPROM Writer   About                                                                                                    | File CheckSum = 3F7F Hex<br>File End Address = 1FFEF Hex                                                                                                    |
|----------------------------------------------------------------------------------------------------|----------------------------------------------------------------------------------------------------|
| LoadFile                                                                                                    | File Size = 368687 Byte<br>2006 – Mar – 23, PM 03:22<br>Load File> OK                                                                                                    |
| Auto Program                                                                                                    | Auto Programing<br>Frasing<br>Programing<br>Program> OK                                                                                                    |
| Verify                                                                                                    | Verify> OK                                                                                                    |
| Manufacture<br>MSTAR<br>Device Type<br>TSUM16_ROM128K_ext_fla<br>Communication Port<br>DSUB15 (Analog)<br>External Memory<br>PMC25LV010E<br>Clock Delay<br>[172 ( 0 ) | 99H       92       A6       2A       92       B3       91       95       9A         98H       14       C8       22       92       9F       2C       7D       80         19H       92       E6       E0       92       8D       F2       01       60         18H       92       80       93       26       94       94       95       90         28H       6A       90       98       90       92       28H       6A       90       95       11       44         38H       12       90       13       20       14       90       15       80         49H       16       60       17       90       18       97       90         48H       1A       90       18       97       90       92         48H       1A       90       18       97       90       98       90         48H       1A       90       18       97       90       98       90       92       55       94       10       55         58H       98       99       90       90       90       98       98 |
| C:\Documents and Settings\Administrato                                                                                                    | r₩바탕 화면₩code₩mendel₩M-MD17D0CAa-0916_3F7F_0323_2,HEX                                                                                                    |
| 4. Arter<br>completed                                                                                                    | tne Program and Verity                                                                                                    |

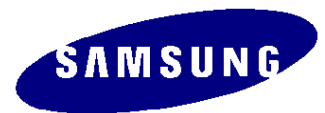

#### HDCP:ONLY 961BW model

HDCP? HDCP is a specification developed by Intel Corporation to protect the video transmission between a DVI video transmitter (Tx) and a DVI video receiver

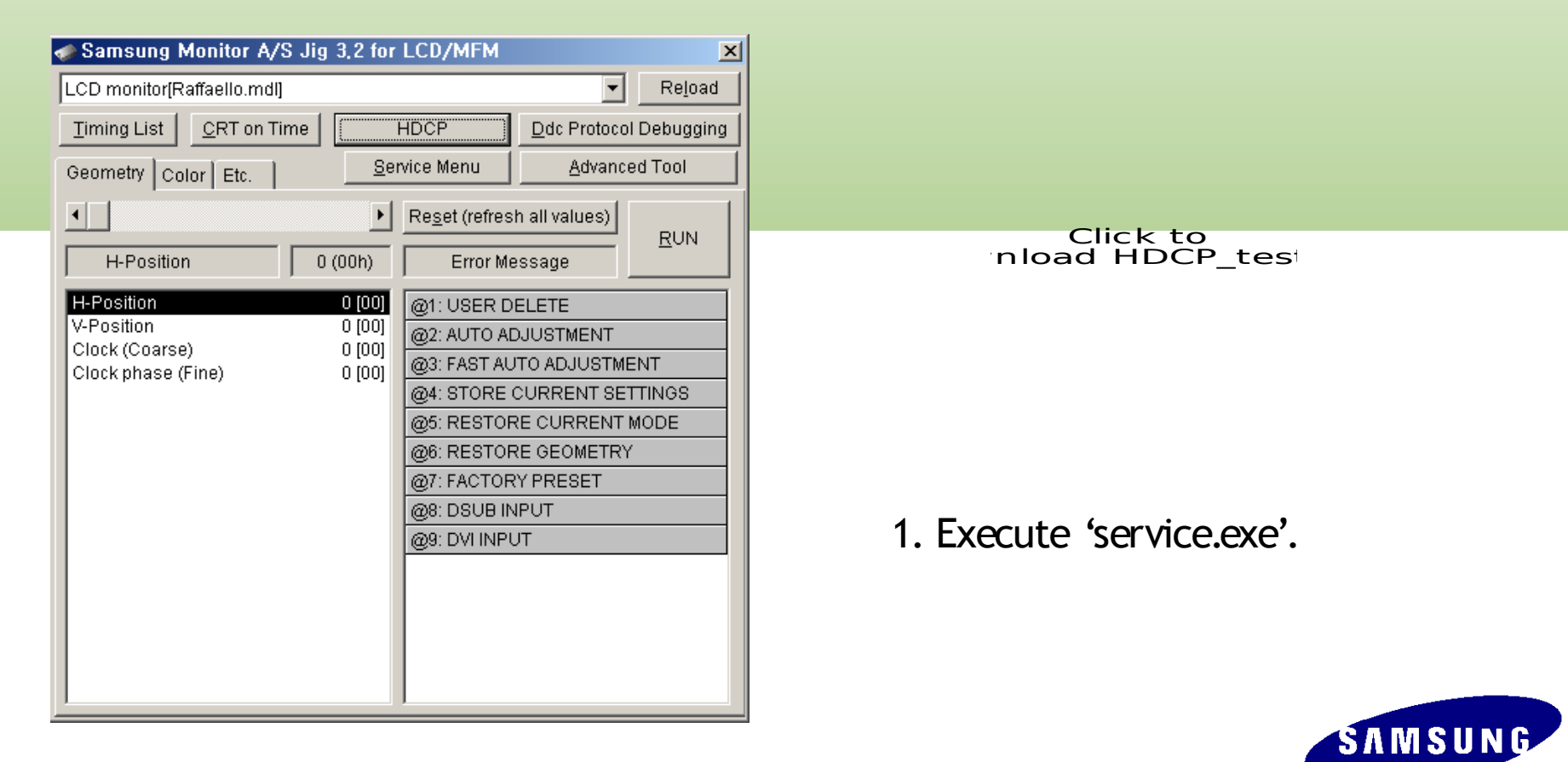

| Reload<br>tocol Debugging<br>ranced Tool |
|------------------------------------------|
| tocol Debugging                          |
| anced Tool                               |
| <b>V</b>                                 |
|                                          |
| NT<br>TINGS<br>MODE                      |
|                                          |
|                                          |

#### 2. Click 'HDCP' button.

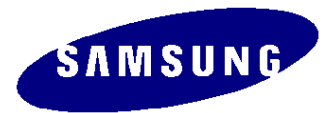

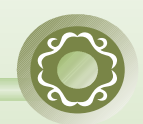

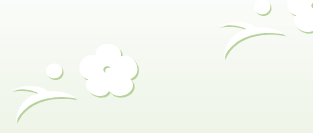

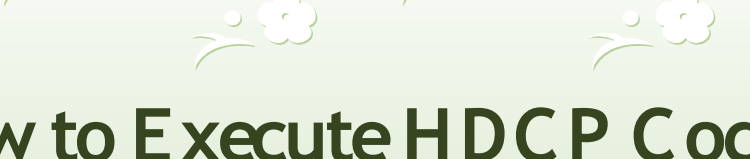

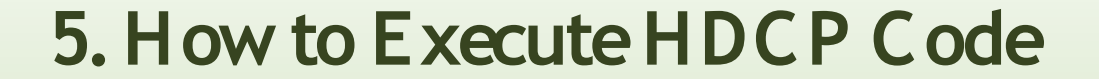

|   | 🧼 Samsung I                      | Monitor A/S Jig 3   | ,2 for LCD/MFM       |                 | ×                 |    |                              |
|---|----------------------------------|---------------------|----------------------|-----------------|-------------------|----|------------------------------|
|   | LCD monitor[F                    | (affaello.mdl]      |                      | •               | Reload            |    |                              |
|   | Timing List                      | <u>C</u> RT on Time | HDCP                 | Ddc Protocol    | Debugging         |    |                              |
|   | Geometry                         | lor Ftc             | <u>S</u> ervice Menu | <u>A</u> dvance | d Tool            |    |                              |
|   | H-Posi                           | DCP<br>HDCP Write   | :                    |                 |                   |    | 3. Click 'HDCP Write' button |
| 9 | 결 <b>기</b><br>찾는 위치( <u>l</u> ): | E HDCP_test         |                      | - + E C         | <u>?</u><br>* === | ×  | and select 'MStar_HDCPKEY'.  |
|   | 動HDCPKEY_GEI 動 MStar_HDCPKE      | vesis_1             |                      |                 |                   |    |                              |
|   | 파일 이름( <u>N</u> ):               | MStar_HDCPKEY       |                      |                 | 열기( <u>0</u> )    |    |                              |
|   | 파일 형식( <u>T</u> ):               | Data Files (*,bin)  |                      | •               | 취소                |    |                              |
|   |                                  | 🔲 읽기 전용으로 열         | 월기( <u>R</u> )       |                 |                   | // |                              |
| _ |                                  |                     |                      |                 |                   |    |                              |

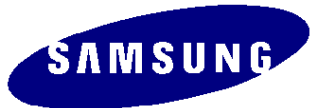

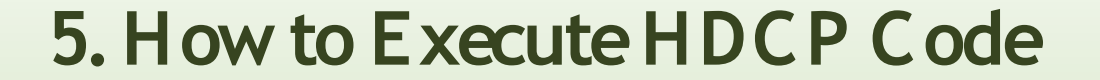

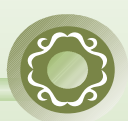

| 🦚 Samsung                              | Monitor A/S Jig 🔅                             | 3,2 for LCD/MFM      |                 | ×                   |                                  |
|----------------------------------------|-----------------------------------------------|----------------------|-----------------|---------------------|----------------------------------|
| LCD monitor[F                          | Raffaello.mdl]                                |                      | •               | Re <u>l</u> oad     |                                  |
| Timing List                            | <u>C</u> RT on Time                           | HDCP                 | Ddc Protocol    | Debugging           |                                  |
| Geometry                               | alor É Etc. 1                                 | <u>S</u> ervice Menu | <u>A</u> dvance | d Tool              |                                  |
| H-Posi                                 | HDCP<br>HDCP Writ                             | <u>e</u>             |                 |                     |                                  |
| V-Position<br>Clock (Coa<br>Clock phas | Read Data —> 0<br>Write HDCP<br>Write HDCP —> | ок<br>ок             |                 | NT<br>TINGS<br>10DE | 4. HDCP KEY writing is Complete. |

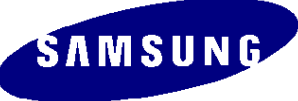

# 6. Troubleshooting (MCUCode)

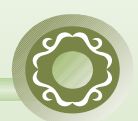

### Checking the Code Version

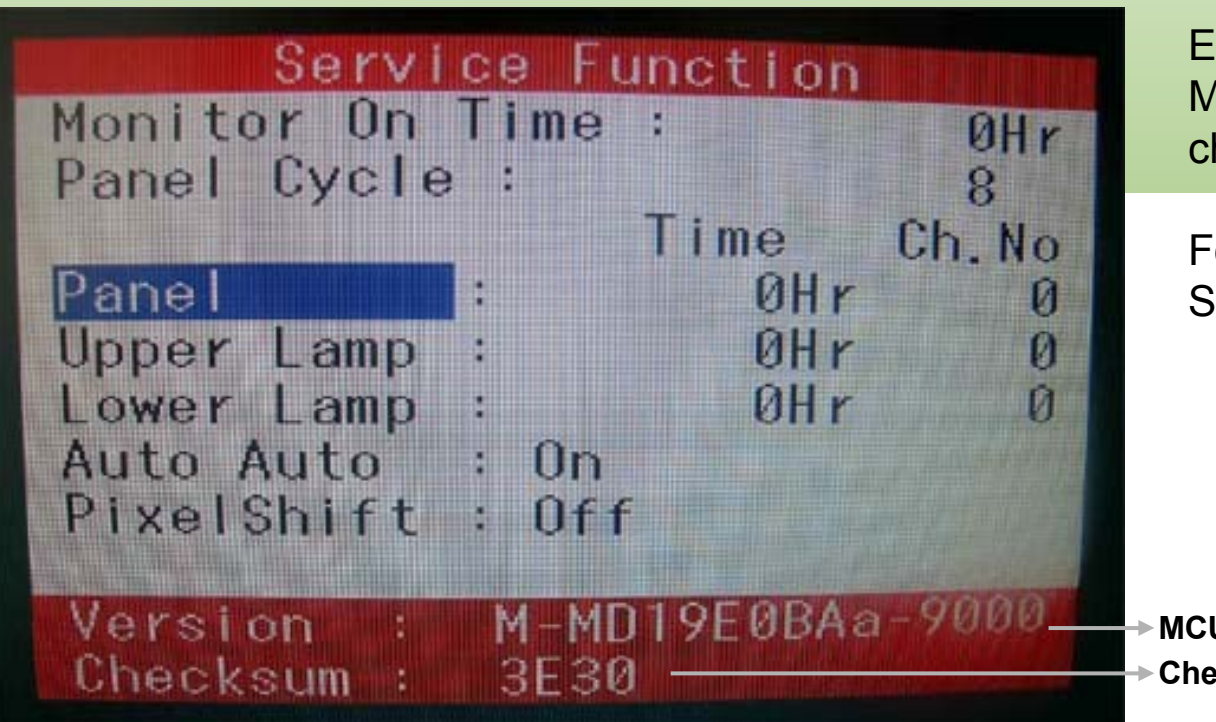

Enter SVC mode, and check the MCU code version and the checksum results.

For information on how to enter SVC mode, see pages 57 to 58.

→ MCU Version
→ CheckSum

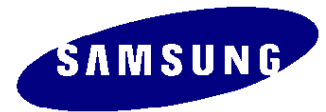

# 6. Troubleshooting (Auto color)

#### Auto Color

PC analog (1280X720 at 60 Hz): Tools to use: MSPG-3240L

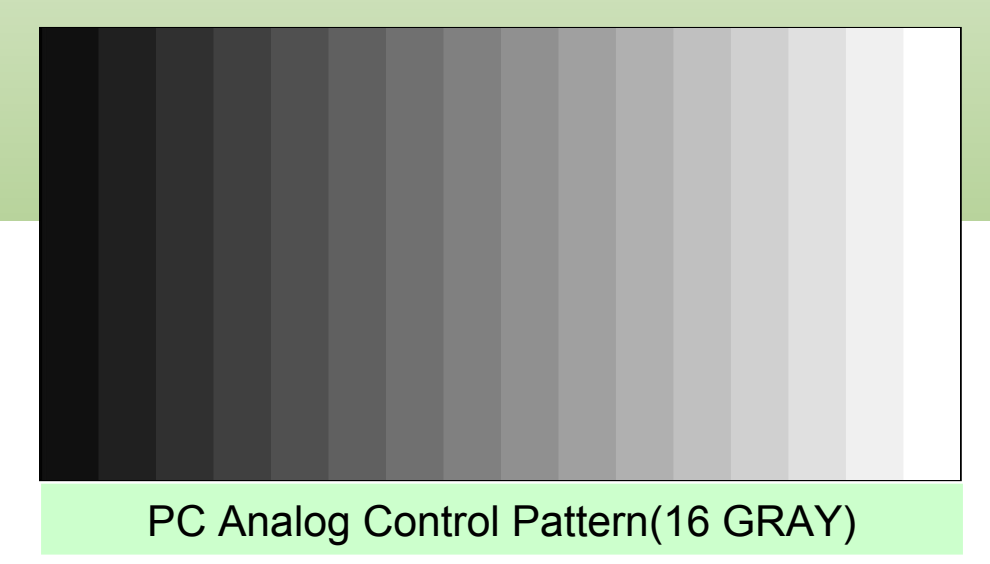

Select Language English on the OSD menu and then hold down the Menu button for five (5) seconds.

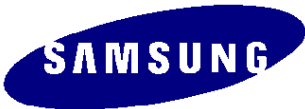

# 6. Monitor Self-Test

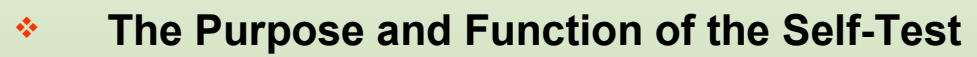

- A Self-Test has been added to easily recognize whether the monitor has a fault or not and consequently to minimize customer claims for non-malfunctions of the product.

#### How to Perform a Self-Test

- Press the **Menu** button in the **DPMS** state, and determine whether the monitor is normal or not.

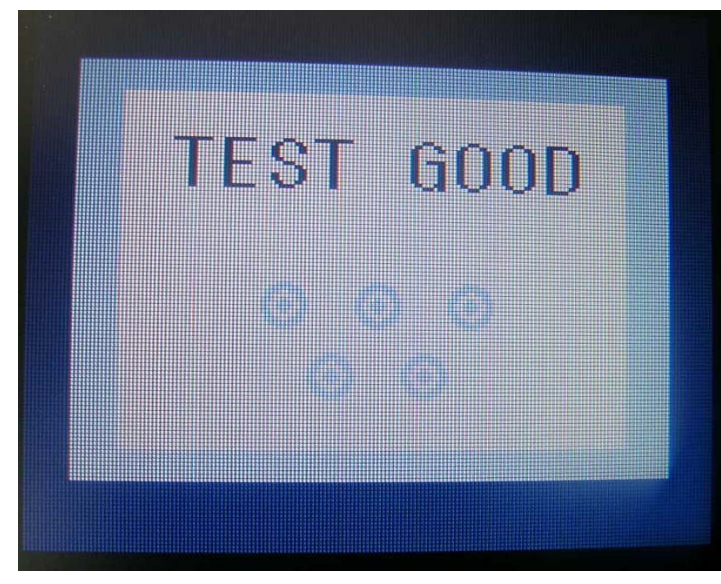

| No screen        | Determine according to the output message.                       |  |  |  |  |
|------------------|------------------------------------------------------------------|--|--|--|--|
| Focus fault      | Determine according to dimming level of the "TEXT GOOD" message. |  |  |  |  |
| Screen trembling | Determine according to trembling level of the message window.    |  |  |  |  |

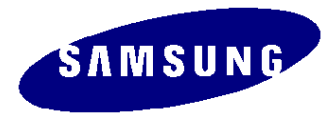

### 6. Service Mode / Safe Mode

#### ✤ □Entering Service Mode

- > Set both the brightness and the contrast to 0.
- > Hold down the Enter button for five (5) seconds.
- > The SVC Function OSD will appear.
- > To exit the SVC Function OSD, you have to turn off the power.

#### \* Safe Mode

If the frequency of the input signals is higher than the supported frequency, Safe mode gives a user a period of time (one (1) minute) to change the video card settings to a Recommended mode. For 17" monitors: Safe mode supports UXGA at 60Hz or 75Hz and displays a down-scaled screen for one (1) minute. However, it switches to Sync Out of Range immediately at a frequency higher than 85 Hz, which is a scheme to protect the panel from damage.

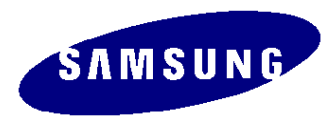

### 6. Service Mode (Entering)

| <ol> <li>Set both the brightness and contrast to 0.</li> <li>Hold down the <button>(Enter, Source) button for five (5) seconds.</button></li> <li>The SVC Function OSD will appear.</li> <li>* To exit the SVC Function OSD, you have to turn off the power.</li> </ol> |
|----------------------------------------------------------------------------------------------------|
| Service Eunction                                                                                                    |
| Monitor On Time : 000000 Hr                                                                                                    |
| Panel Ch No : 1                                                                                                    |
| $\begin{array}{c} \text{On Time} : 000000 \text{ Hr} \end{array}$                                                                                                    |
|                                                                                                    |
| Cycre · 000000                                                                                                    |
| Auto Auto : On                                                                                                    |
| PixelShift : Off                                                                                                    |
| Country : English                                                                                                    |
| HDCP HotPlug : Off                                                                                                    |
| HotPlug Time : 9                                                                                                    |
| Scaler-MCU : Mstar                                                                                                    |
| Version : M-MD17E9BAa-1000                                                                                                    |
| Checksum : FFFF                                                                                                    |

The SVC Function OSD consists of a 29 (width) X 12 (height) grid.

The SVC Function OSD shows the information, software version and Micom checksum

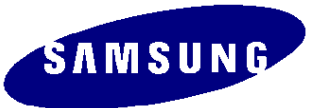

# 6. Service M ode (M oving around)

1. Each time the + button is pressed, menu is selected. Then, you can adjust sub menu with - button

| Se <del>rvice Fu</del> nction                        |
|------------------------------------------------------|
| Monitor On Time : 000000 Hr                          |
| Panel Ch. No. : 1                                    |
| On Time : 000000 Hr                                  |
| Cycle : 000000                                       |
| Service Eunction                                     |
| Auto Auto Monitor On Time : 000000 Hr                |
| PixelShift Panel Ch. No. : 1                         |
| On Time : 020000 Hr                                  |
| Hotplug Time Cycle : 000000                          |
| Scalor-MCII Service Function                         |
| Version : Ma Auto Auto : Monitor On Time : 000000 Hr |
| Checksum ; EE PixelShift Panel Ch. No. : 1           |
| Country On Lime : 000000 Hr                          |
| HDCP HotPlug Cycle : UUUUUU                          |
| HotPlug Time                                         |
| Scaler-MCU Auto Auto . Off                           |
| Checkoum + EEL Country - : English                   |
| BOCP HotPing : Off                                   |
| HotPlug Time : 9                                     |
| Scaler-MCU : Mstar                                   |
| Version : M-MD17E9BAa-1000                           |
| Checksum : FFFF                                      |
|                                                      |

# 6. Service Mode (Replacing the Panel)

When replacing the panel

After replacing the panel, select the Panel item and then hold down the Menu button for five (5) seconds.

The Ch. No. of the panel will increase by one (1) and the time information will change to 0.

٠

| Service  | Func | tio  | n     |       |   |     |    |    |
|----------|------|------|-------|-------|---|-----|----|----|
| Monitor  | On T | ime  | :     | 0     | 0 | 0 0 | 00 | Ηr |
| Panel    | Ch.  | No.  | :     |       |   |     | 1  |    |
|          | On T | ime  | :     | 0     | 0 | 0 0 | 00 | Ηr |
|          | СусІ | е    | :     | 0     | 0 | 0 0 | 00 |    |
|          | 0    |      | 0 n   |       |   |     |    |    |
| PixelShi | ft   | :    | 0 f 1 | f     |   |     |    |    |
| Country  |      | :    | Eng   | g l i | s | h   |    |    |
| HDCP Hot | Plug | :    | Oft   | f     |   |     |    |    |
| HotPlug  | Time | :    | ę     | 9     |   |     |    |    |
| Scaler-M | CU   | 11   | Mst   | tar   | 8 |     |    |    |
| Version  | : M  | - MD | 17E   | E 9 B | A | a - | 10 | 00 |
| Checksum | : F  | FFF  |       |       |   |     |    |    |

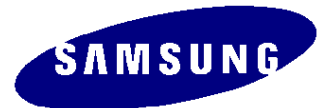

# 6. Service M ode (H ot plug M enu)

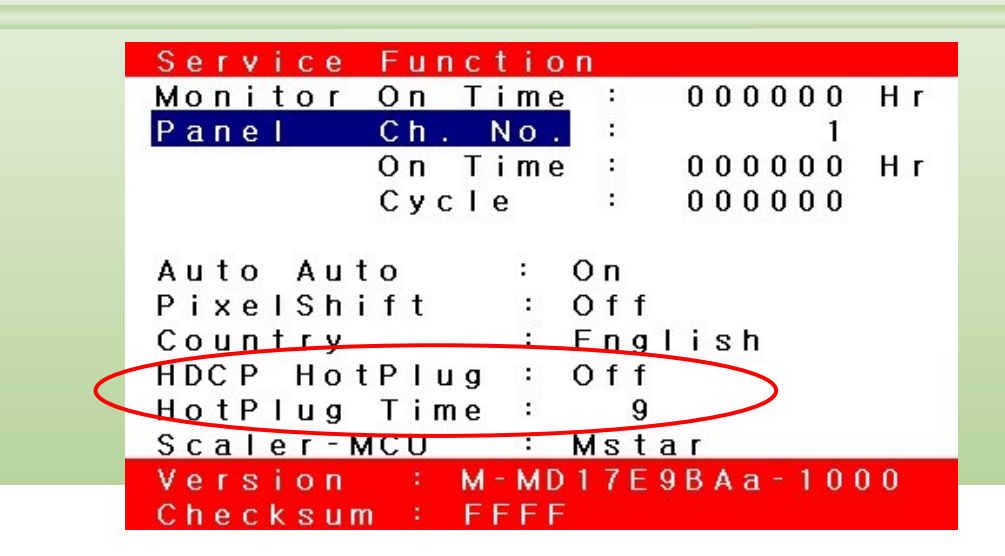

- . HDCP Hotplug : used when HDCP Video contents are not displayed. In case that monitor is connected to some bad device which does not comply with standard.

- . HotPlug Time : If Hotplug is turn on, when monitor power off/on or changing to the DVI, hotplug pin goes to the low. This function controls this time duration.

Though Hotplug is turn on monitor can't displayed, adjust this time duration

- . Default is 9(means 0.9 sec), can control 5 to 50.

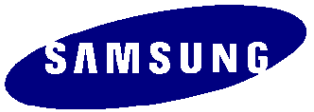

### **HDCP** Function

HDCP : HDCP is designed to protect the video transmission between a DVI video transmitter and a DVI video receiver

**Diagram**: The HDCP Authentication protocol is an exchange between a video transmitter and a video receiver that affirms to the transmitter that the receiver is authorized to receive the protected information.

this affirmation is in the form of the receiver demonstrating knowledge of a set of secret device keys.

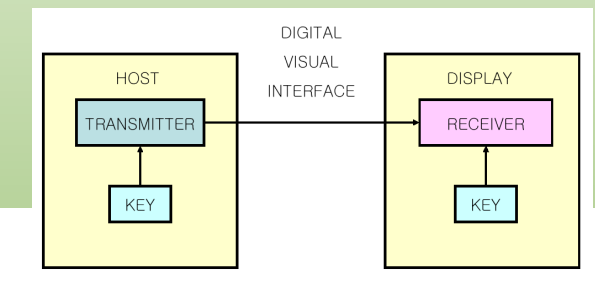

- 1. It takes about 2s to encrypt.
- 2. Encryption fail : Noise Display  $\rightarrow$  Check supported resolution.

| 640 x 480p @50/60  |
|--------------------|
| 720 x 480p @50/60  |
| 720 x 576p @50/60  |
| 1280 x 720p @50/60 |
| 1920x 1080p @50/60 |

S/W power off, on.(for new encrypt) Rewrite HDCP. Check HDCP device &video card& Contents.

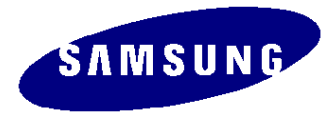

### Schtrast Ratios &

Definition

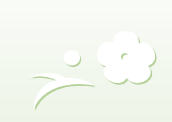

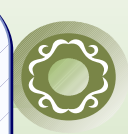

- Contrast ratio : Ratio of the most bright point to most dark point
- The better contrast ratio, the more clear diplay

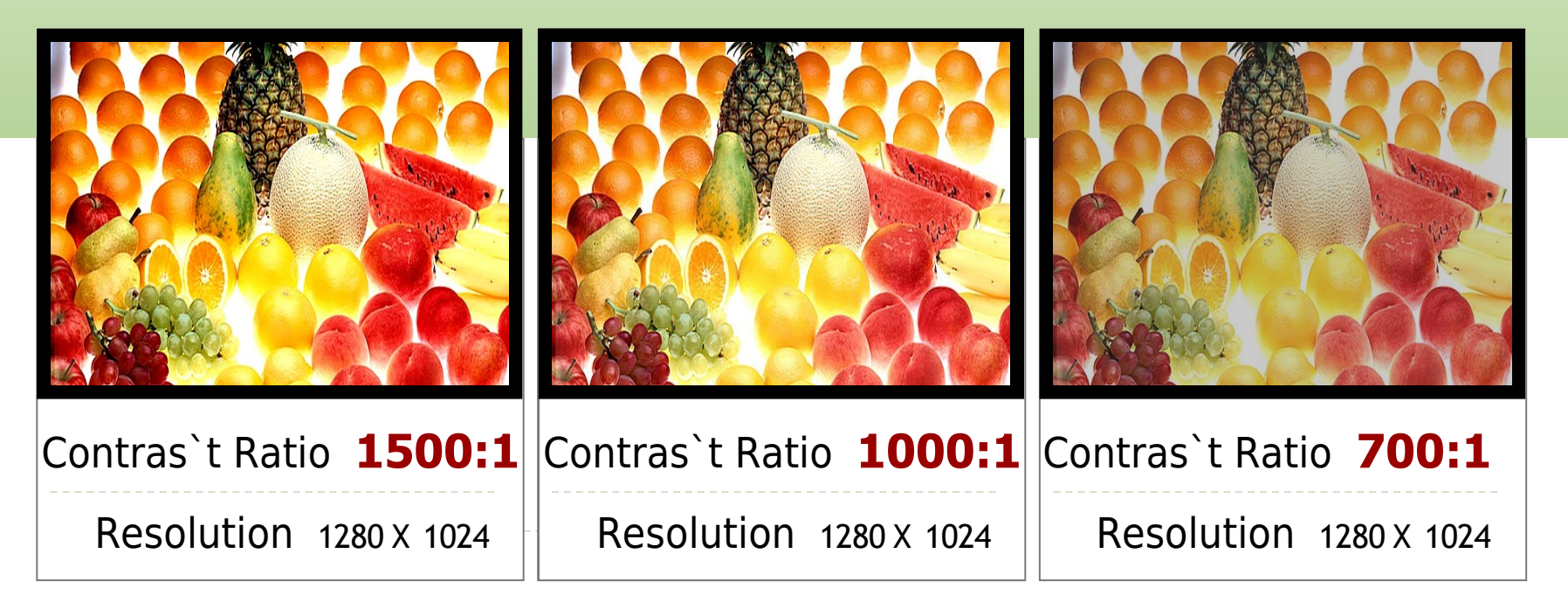

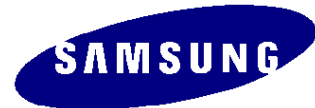

#### Definition

- In the Moving picture, making contrast ratio maximum
- As analyzing a input image, make madrker image is more darker, brighter image is more brighter
- So, Contrast Ratio change from 1000:1 to 3000:1

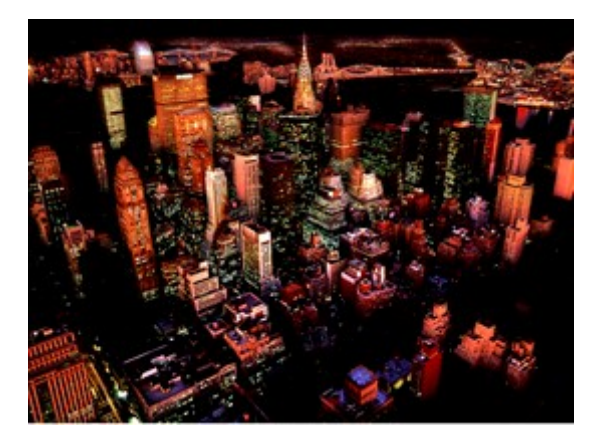

Back- light

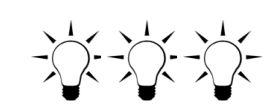

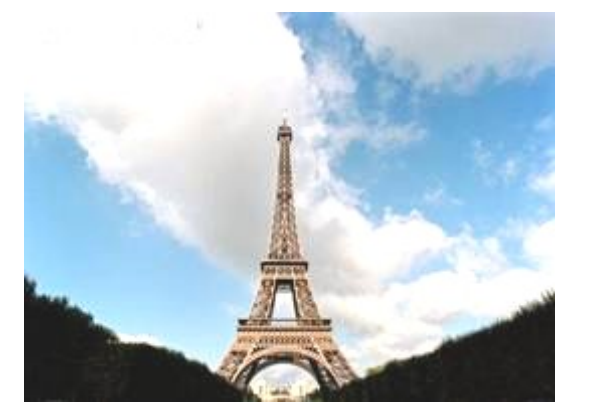

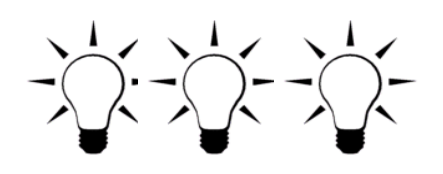

Darker image is getting darker, Brighter image is getting brighter

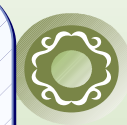

ŚЛМSUNG

# Must-Dos after Replacing a Board

- Check the state of the PC color adjustment.
- Enter the DDC data. (Enter both analog and digital data.)
- Check whether the MCU code that corresponds to the model has been entered.
- After completing your work in service mode, reset the monitor and switch it off.

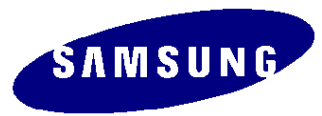